PatentIn 3.1 ユーザーズマニュアル

Computer Sciences Corporation 2611 Jefferson Davis Highway, Suite 10,000 Arlington VA 22202-4016

| PatentIn 3.1 ユーザーズマニュアル        | PTO-OP-07        |  |  |
|--------------------------------|------------------|--|--|
| USPTO Contract 50-PBPT-7-00004 | システム開発・メンテナンス    |  |  |
| 文書名称                           | Web PatentIn 3.1 |  |  |
| 文書分類                           | 独立               |  |  |
| 整理番号                           | CSC-01-11        |  |  |

# バージョン管理記録

| バージョン管理番  | 変更有効     | 変更の種類           | 変更した頁                                            | 署名管轄局      |
|-----------|----------|-----------------|--------------------------------------------------|------------|
| 号         | 日        |                 |                                                  |            |
| N/A       | 11/10/98 | Lockheed Martin | 全文書                                              | J.Paccassi |
|           |          | Corporation が   |                                                  |            |
|           |          | silver coin 作成し |                                                  |            |
|           |          | た最初の文書          |                                                  |            |
| 草案 1.0    | 06/03/99 | CSC が作成した       | 全文書                                              | J.Paccassi |
|           |          | 最初の文書           |                                                  |            |
| バージョン1.0  | 09/16/99 | FQT による         | i, ii, 1v, 3-5,                                  | J.Paccassi |
|           |          | USPTO のコメン      | 3-6,                                             |            |
|           |          | トとアップデー         | 4-2, 4-3, 4-5                                    |            |
|           |          | トを組み込む          | 4-6, 5-2, 5-3, 5-5, 5-5, 5-5, 5-5, 5-5, 5-2, 5-4 |            |
|           |          |                 | 5-3, 0-2, 0-4, 6-7, 7-2, 7-3                     |            |
|           |          |                 | 8-3~8-9                                          |            |
| バージョン 1.1 | 06/02/00 | JAVA から C++へ    | 全文書                                              | J.Paccassi |
|           |          | の変更に伴い文         |                                                  |            |
|           |          | 書をアップデー         |                                                  |            |
|           |          | トする             |                                                  |            |
| バージョン 1.2 | 06/22/00 | FQT による         | 3-5, 3-10, 5-4,                                  | J.Paccassi |
|           |          | USPTO のアップ      | 5-10, 6-2, 8-4                                   |            |
|           |          | デートを組み込         |                                                  |            |
|           |          | む               |                                                  |            |
| バージョン2.0  | 01/26/01 | PatentIn 3.1 の公 | 全文書                                              | J.Paccassi |
|           |          | 開               |                                                  |            |
| バージョン 2.1 | 04/27/01 | PatentIn 3.1 の公 | 全文書                                              |            |
|           |          | 開に伴うアップ         |                                                  |            |
|           |          | デート             |                                                  |            |

#### 摘要

本ユーザーズマニュアルは、ユーザーズマニュアル PTO-OP-07 のデータ項目と は異なります。本ユーザーズマニュアルは、WPI タスク・マネジメント・プラ ン (TM02) 第 2.4.4.4 項の要求に従い、当初の文書形式に変更するものです。

本ユーザーズマニュアルは、タスクオーダーナンバー: CSC-01-11 に基づく USPTOの指示により、アップデートされています。

| セクショ  | ョン1 はじめに11                        |
|-------|-----------------------------------|
| 1.1   | 目的12                              |
| 1.2   | 表記規則12                            |
| 1.3   | 概要12                              |
| セクショ  | aン2 システム必要条件と PatentIn 3.1 入手方法14 |
| 2.1   | システム必要条件15                        |
| 2.2   | PatentIn3.1 入手方法15                |
| セクショ  | aン3 起動17                          |
| 3.1   | 配列画面18                            |
| 3.2   | プロジェクトメニュー19                      |
| 3.3   | 新規プロジェクトの作成と保存20                  |
| 3.4   | プロジェクトを開く21                       |
| 3.5   | プロジェクトの保存                         |
| 3.6   | ワークファイルの表示                        |
| 3.7   | 進行状況の表示                           |
| 3.8   | 配列表の表示                            |
| 3.9   | エラーレポートの表示25                      |
| 3.10  | 配列を別の名前で保存する                      |
| 3.11  | PatentIn の終了                      |
| 3.12  | オンラインヘルプの使い方                      |
| 3.13  | Message Dialog27                  |
| セクショ  | ョン4 プロジェクトと出願者データ28               |
| 4.1   | Application Steps メニュー            |
| 4.2   | Project Data                      |
| 4.3   | Prior Application Information     |
| 4.4   | Applicant Data                    |
| 4.    | 4.1. Individual Applicant         |
| 4.    | 4.2. Organization Applicants      |
| セクショ  | ョン5 配列データ                         |
| 5.1   | 配列                                |
| 5.    | 1.1 標準生物名の選択40                    |
| 5.    | 1.2 配列の検索41                       |
| 5.    | 1.3 画面のクリア41                      |
| 5.2   | 配列の追加41                           |
| 5.3 ₫ | 記列のインポート42                        |

| 5.3                                                                                                 | 3.1PatentIn3.1 がインポートするマルチ配列データのファイル形式                                                                                  | 43                                                                                           |
|----------------------------------------------------------------------------------------------------|----------------------------------------------------------------------------------------------------|----------------------------------------------------------------------------------------------|
|                                                                                                    | 5.3.1.1 配列見出し                                                                                                    | 43                                                                                           |
|                                                                                                    | 5.3.1.2 配列データ                                                                                                    | 44                                                                                           |
| 5.3                                                                                                 | 3.2 PatentIn 3.1 でインポートする単一配列データファイル                                                                                    | 44                                                                                           |
| 5.3                                                                                                 | 3.3 プロジェクトから配列をインポートする                                                                                                  | 46                                                                                           |
| 5.3                                                                                                 | 3.4 2.1Project のインポート                                                                                                   | 47                                                                                           |
| 5.4                                                                                                 | 配列のコピー                                                                                                    | 48                                                                                           |
| 5.5                                                                                                 | 配列の貼り付け                                                                                                    | 49                                                                                           |
| 5.6                                                                                                 | 配列の削除                                                                                                    | 49                                                                                           |
| 5.7                                                                                                 | 配列の復元                                                                                                    | 49                                                                                           |
| 5.8                                                                                                 | 配列の並べ替え                                                                                                    | 51                                                                                           |
| 5.9                                                                                                 | 配列の確認                                                                                                    | 51                                                                                           |
| 5.10                                                                                                | 配列の保存                                                                                                    | 52                                                                                           |
| 5.11                                                                                                | 保存したプロジェクトのリロード                                                                                                    | 52                                                                                           |
| 5.12                                                                                                | Custom Codons の追加                                                                                                    | 52                                                                                           |
| 5.13                                                                                                | Custom Organism の追加                                                                                                    | 54                                                                                           |
| 5.14                                                                                                | 人工的な配列または未知の生物名                                                                                                    | 56                                                                                           |
| セクショ                                                                                                | ョン6 配列の特徴データ                                                                                                    | 58                                                                                           |
|                                                                                                    |                                                                                                    |                                                                                              |
| 6.1                                                                                                 | 配列の特徴                                                                                                    | 59                                                                                           |
| 6.1<br>6.                                                                                           | 配列の特徴<br>.1.1 Feature Key 選択                                                                                            | 59<br>61                                                                                     |
| 6.1<br>6.<br>6.                                                                                     | 配列の特徴<br>1.1 Feature Key 選択<br>.1.2.Modified_Base に必要な情報の追加                                                             | 59<br>61<br>61                                                                               |
| 6.1<br>6.<br>6.                                                                                     | 配列の特徴<br>1.1 Feature Key 選択<br>1.2.Modified_Base に必要な情報の追加<br>1.3 CDS に関する情報の追加                                         | 61<br>61<br>61<br>62                                                                         |
| 6.1<br>6.<br>6.<br>6.                                                                               | 配列の特徴<br>1.1 Feature Key 選択<br>1.2.Modified_Base に必要な情報の追加<br>1.3 CDS に関する情報の追加<br>1.4 『n』または『Xaa』の詳細な定義                |                                                                                              |
| 6.1<br>6.<br>6.<br>6.<br>6.                                                                         | 配列の特徴<br>1.1 Feature Key 選択<br>1.2.Modified_Base に必要な情報の追加<br>1.3 CDS に関する情報の追加<br>1.4 『n』または『Xaa』の詳細な定義<br>1.5 アミノ酸の選択 | 59<br>61<br>62<br>62<br>62<br>63                                                             |
| 6.1<br>6.<br>6.<br>6.<br>6.<br>6.                                                                   | <ul> <li>配列の特徴</li></ul>                                                                                                | 59<br>61<br>62<br>62<br>63<br>64                                                             |
| 6.1<br>6.<br>6.<br>6.<br>6.<br>セクショ                                                                 | <ul> <li>配列の特徴</li></ul>                                                                                                | 59<br>61<br>62<br>62<br>62<br>63<br>64<br>64                                                 |
| 6.1<br>6.<br>6.<br>6.<br>6.<br>セクショ<br>7.1                                                          | <ul> <li>配列の特徴</li></ul>                                                                                                | 59<br>61<br>62<br>62<br>63<br>64<br>64<br>67<br>68                                           |
| 6.1<br>6.<br>6.<br>6.<br>たクショ<br>7.1<br>7.2                                                         | <ul> <li>配列の特徴</li></ul>                                                                                                | 59<br>61<br>62<br>62<br>63<br>64<br>67<br>68<br>69                                           |
| 6.1<br>6.<br>6.<br>6.<br>たクショ<br>7.1<br>7.2<br>7.3                                                  | <ul> <li>配列の特徴</li></ul>                                                                                                | 59<br>61<br>62<br>62<br>62<br>63<br>64<br>64<br>67<br>68<br>69<br>70                         |
| 6.1<br>6.<br>6.<br>6.<br>セクショ<br>7.1<br>7.2<br>7.3<br>7.4                                           | <ul> <li>配列の特徴</li></ul>                                                                                                | 59<br>61<br>62<br>62<br>62<br>63<br>64<br>67<br>68<br>69<br>70<br>71                         |
| 6.1<br>6.<br>6.<br>6.<br>たクショ<br>7.1<br>7.2<br>7.3<br>7.4<br>7.5                                    | <ul> <li>配列の特徴</li></ul>                                                                                                | 59<br>61<br>62<br>62<br>62<br>63<br>64<br>67<br>68<br>69<br>70<br>71<br>73                   |
| 6.1<br>6.<br>6.<br>6.<br>6.<br>セクショ<br>7.1<br>7.2<br>7.3<br>7.4<br>7.5<br>セクショ                      | <ul> <li>配列の特徴</li></ul>                                                                                                | 59<br>61<br>62<br>62<br>62<br>63<br>64<br>67<br>68<br>69<br>70<br>71<br>73<br>75             |
| 6.1<br>6.<br>6.<br>6.<br>6.<br>セクショ<br>7.1<br>7.2<br>7.3<br>7.4<br>7.5<br>セクショ<br>8.1               | <ul> <li>配列の特徴</li></ul>                                                                                                | 59<br>61<br>62<br>62<br>62<br>63<br>64<br>67<br>68<br>69<br>70<br>71<br>73<br>75<br>76       |
| 6.1<br>6.<br>6.<br>6.<br>6.<br>セクショ<br>7.1<br>7.2<br>7.3<br>7.4<br>7.5<br>セクショ<br>8.1<br>8.2        | <ul> <li>配列の特徴</li></ul>                                                                                                | 59<br>61<br>62<br>62<br>63<br>64<br>67<br>68<br>69<br>70<br>71<br>73<br>75<br>76             |
| 6.1<br>6.<br>6.<br>6.<br>6.<br>セクショ<br>7.1<br>7.2<br>7.3<br>7.4<br>7.5<br>セクショ<br>8.1<br>8.2<br>8.3 | <ul> <li>配列の特徴</li></ul>                                                                                                | 59<br>61<br>62<br>62<br>62<br>63<br>64<br>64<br>67<br>70<br>71<br>73<br>75<br>76<br>76<br>77 |

| 付録 A | 略語                                | 80        |
|------|-----------------------------------|-----------|
| 付録 B | フィールドの識別名、長さ、タイプ                  | 82        |
| 付録 C | 国コード                              | 84        |
| 付録 D | ヌクレオチドトリプレットと1文字および3文字アミノ酸コードの変換表 | 90        |
| 付録 E | ヌクレオチド配列の特徴                       | <b>}2</b> |
| 付録 F | アミノ酸配列の特徴9                        | )8        |
| 付録 G | MOD_RES 配列の特徴のデータ表10              | 01        |
| 付録 H | 追加の脂質配列の特徴10                      | )4        |
| 付録 I | 配列明細フィールドで有効な文字10                 | 06        |
| 付録 J | 追加の MODIFIED_BASE 配列の特徴10         | )8        |
| 付録 K | 技術注1                              | 11        |

## 表一覧

| 表 1-1:表記と意味                      | 12  |
|----------------------------------|-----|
| 表 5-1: 配列の見出し                    | 43  |
| 表 B-1:フィールド名、識別名、長さ、タイプ          |     |
| 表 C-1:国コード                       |     |
| 表 D-1: ヌクレオチド記号とアミノ酸記号の変換        |     |
| 表 E-1: ヌクレオチド配列の特徴               | 93  |
| 表 F-1:アミノ酸配列の特徴                  |     |
| 表G-1:MOD_RES 配列の特徴に対応する最初のデータ表   | 102 |
| 表 G-2: MOD_RES 配列の特徴に対応する第2のデータ表 | 102 |
| 表 H-1: 追加の脂質配列の特徴                | 105 |
| 表 I-1: 配列明細フィールドで有効な文字           | 107 |
| 表 J-1: MODIFIED_BASE 配列の特徴       | 109 |
|                                  |     |

# 図一覧

| 図 3-1: 配列画面1                                                                    | 8  |
|---------------------------------------------------------------------------------|----|
| 図 3-2: プロジェクトメニュー1                                                              | 9  |
| 図 3-3:Save As 画面                                                                | 20 |
| 図 3-4:Open 画面2                                                                  | 21 |
| 図 3-5:Save As 画面                                                                | 22 |
| 図 3-6: View Work in Progress ウィンドウ                                              | 23 |
| 図 3-7: View Sequence Listing ウィンドウ                                              | 24 |
| 図 3-8: View Error Report ウィンドウ                                                  | 25 |
| 図 3-9: Rename Sequence 画面2                                                      | :6 |
| 図 3-10: Exit PatentIn 画面2                                                       | 26 |
| 図 3-11:Help 画面2                                                                 | 7  |
| 図 3-12: Message Dialog 画面2                                                      | 27 |
| $\boxtimes$ 4-1 : Application Steps $\neq = = = = = = = = = = = = = = = = = = $ | 9  |
| 図 4-2: Project Data 画面                                                          | 0  |
| 図 4-3: Prior Application Information 画面                                         | 31 |
| 図 4-4: Applicant Data 画面                                                        | 33 |
| 図 4-5: Individual Applicants 画面                                                 | 4  |
| 図 4-6: Organization Applicants 画面                                               | 6  |
| 図 5-1: 配列画面                                                                     | 39 |
| 図 5-2: Selecting an Organism 画面                                                 | 10 |
| 図 5-3: Add A Sequence 画面                                                        | 1  |
| 図 5-4: Import Sequence(s)画面                                                     | 12 |
| 図 5-5: ASCII 配列データの例4                                                           | 4  |
| 図 5-6: Sequence Type Selection 画面                                               | 15 |
| 図 5-7: Sequence Being Imported 画面                                               | 15 |
| 図 5-8: Validation Errors 画面                                                     | 6  |
| 図 5-9: Select Sequences From Project 画面                                         | 17 |
| 図 5-10:2.1Project Import のブラウズウインドウ4                                            | 18 |
| 図 5-11 : PatentIn 2.1 Project リスト                                               | 18 |
| $\boxtimes$ 5-12:Edit $\checkmark = = = = = = = = = = = = = = = = = = $         | 19 |
| 図 5-13: Sequence Recovery 画面                                                    | 50 |
| 図 5-14: Reorder Sequencs 画面                                                     | 1  |
| 図 5-15: Custom Codon 入力画面5                                                      | 3  |
| 図 5-16: Amino Acid ドロップダウンリストの画面5                                               | 54 |
| 図 5-17: Custom Organism 入力画面5                                                   | 5  |

| 図 5-18: Artificial Sequence/Unknown Organism コメント画面      | 56  |
|----------------------------------------------------------|-----|
| 図 6-1: Features 画面                                       | .59 |
| 図 6-2:Feature Names/Key 選択画面                             | 61  |
| 図 6-3: Modified Base を表示した Future Names/Key Selection 画面 | 62  |
| 図 6-4:LIPID を表示した Future Names/Key Selection 画面          | 63  |
| 図 6-5 : MOF_RES が選択された Future Names/Key Selection 画面     | 64  |
| 図 6-6 : 最初の MOD_RES プルダウンリスト                             | 65  |
| 図 6-7 : 2 番目の MOD_RES プルダウンリスト                           | 66  |
| 図 7-1:文献の種類の画面                                           | 68  |
| 図 7-2:Journal 文献情報画面                                     | .69 |
| 図 7-3:Database 文献情報画面                                    | .70 |
| 図 7-4:Patent 文献情報画面                                      | .72 |
| 図 7-5:Theses 文献情報画面                                      | .73 |
| 図 8-1: Sequence Generation 画面                            | .76 |
| 図 8-2:2番目の Sequence Generation 画面                        | 77  |
| 図 8-3:結果表示画面                                             | .77 |
| 図 8-4 : PatentIn 3.1 ディスクへのコピー画面                         | .78 |

# セクション1

# はじめに

## セクション1 はじめに

#### 1.1 目的

PatentInは、遺伝子配列に関する特許出願書類の作成を支援するソフトウェアで す。PatentInは、特許出願書類のデータを受け付け、そのデータの有効性を確認 し、提出する配列表ファイルを作成します。本マニュアルでは、PatentInの使用 方法を説明します。

#### 1.2 表記規則

本マニュアルでは、一貫した表記と標準キーボード操作を用います。

| 表記 | 意味              | 実例                              |
|----|-----------------|---------------------------------|
| Ą  | マウスによるコマンド処理    | <sup>色</sup> ファイルメニューから Open を選 |
|    |                 | 択する                             |
| ۱  | キーボードによるコマンド処理  | 編集フィールドに変更を入力する                 |
| 太字 | 機能名、ファイル名、メニュー項 | 𝚓Exit をクリックする                   |
|    | 目名、プログラミング構造名   |                                 |
| i  | ユーザーへの情報        | <b>〕</b> 注:このフィールドは必須です。        |

#### 表 1-1:表記と意味

#### 1.3 概要

PatentInは、米国特許商標庁(United States Patent and Trademark Office: USPTO) に提出する核酸やポリペプチド配列を含む特許出願書類の作成を迅速化するために設計されたコンピュータープログラムです。

PatentIn は、世界知的所有権機構(WIPO)標準 ST.25、及び関連する米国規則『ヌ クレオチド又はアミノ酸配列の明細書を含む特許出願の要件』が定める全ての 形式に準拠します。PatentIn は、Windows 95、Windows 98、Windows NT、Windows 2000 で動作します。言語表記は、英語で行なわれます。PatentIn が作成する配列 表は、ST.25 と互換性があるため、本プログラムは、世界中で適用可能です。

PatentInは、簡単に利用できるように、Windows標準のユーザーインターフェースに従ってデザインされています。

PatentIn には次のツールが装備されています:

## 配列エディター

PatentIn の最も重要なツールは、配列エディターです。このツールを使えば、 核酸とタンパク質配列表を入力・修正できるだけでなく、他のエディターや ワードプロセッサで作成した大切な配列表ファイル (ASCII テキストファイ ルで保存されている場合に限る) も編集することができます。

PatentIn では、データを任意の順序で入力できるうえ、配列表のデータはい つでも追加、削除、修正することができます。さらに、部分的に完成したプ ロジェクトを保存し、後から仕上げることもできます。PatentIn では、特定 の機械または装置に、プロジェクトを置いておいたり残しておく必要はあり ません。ユーザーは、クライアントが検討/更新できるよう、クライアント ヘファイルを自由にEメール送信または受信できます。

#### 配列ジェネレータ

特許出願書類に必要なデータを全て入力すると、PatentIn により出願書類が 作成されます。出願書類は、コンピューターで読み取れ、ST.25 に準拠して いるファイルで構成されます。このファイルには、作成される配列表ファイ ルも含まれます。

# セクション2

# システム必要条件と PatentIn 3.1 入手方法

#### セクション2

### システム必要条件と PatentIn 3.1 入手方法

#### 2.1 システム必要条件

PatentIn は、必要な全ての機能を内蔵したソフトウェアで、米国特許商標庁 (USPTO)のウェブサイトからダウンロードすることができます。 Windows95/98/NT/2000で動作します。メモリは、64MB以上を推奨します。大 きな特許出願書類を作成する場合は、それ以上のメモリが必要です。配列が 100,000あったり、1,000,000に近いような大規模なプロジェクトの場合は、最低 でも128MBのメモリが必要です。PatentIn 3.1.16をインストールするためにはハ ードディスクに 3.2MBの空領域が必要です。プロジェクトのファイルや配列表 ファイルの保存には、それ以上の空領域が必要です。PatentIn2.1のプロジェクト ロード機能を使用するためには、機能拡張がなされている Microsoft<sup>®</sup> Access が 必要です(配列データファイルのロードは、この制約を受けません)。

PatentIn を正しく動作させるために、『TMP』環境変数は有効なディレクトリを 指し、『PATH』環境変数で指定されるパスには DOS バックアップコマンドが含 まれている必要があります。大部分の Windows はこの条件を満たすようにイン ストールされています。

**〕**非常に大きな配列や多数の配列を処理する場合の特別注:

PTO は非常に大きなテキストファイルを処理するビューアをウェブサイトに置いています。ビューアの 60 日間評価バージョンが<u>www.fileviewer.com</u>< http://www.fileviewer.com>からダウンロードできます。ビューアの名称は『V』、 バージョンは 2000 SR-1 です。PTO は、60MB と 120MB のファイルでこれをテ ストし、『動作良好』でした。ビューアは、ほぼ全てのサイズのファイルを管理 できます。PTO は、テストにはラップトップ型 PC、Windows 98 を利用しました。 (インストールには LocalAdmin が必要です。)

### 2.2 PatentIn 3.1 入手方法

PatentInは、個人ユーザーのPCやネットワーク構成のPCにインストールする よう設定されています。

これは、USPTOのウェブサイトからダウンロードすることができます。入手先のURLは<u>http://www.uspto.gov/web/offices/pac/patin/patentinv31.htm</u>です。ウェブペ ージの指示に従って PatentIn 3.1 をダウンロードし、ユーザーの PC にインスト ールしてください。インストールが完了すると、デスクトップ上にアイコンが 置かれます。アイコンをダブルクリックすれば、PatentIn 3.1 ソフトウェアを利用できます。

# セクション3

# 起動

## セクション3 起動

### 3.1 配列画面

デスクトップ上の PatentIn 3.1 アイコンをダブルクリックして、PatentIn を起動 すると、配列画面がすぐに表示されます。

配列画面(図 3-1)がメイン画面です。

| 🍃 Untitled.p                 | rj - Patentin 3.1                                 |                   |      |                      |
|------------------------------|---------------------------------------------------|-------------------|------|----------------------|
| <u>P</u> roject <u>E</u> dit | <u>View</u> <u>Application</u> Steps <u>H</u> elp |                   |      |                      |
| 🛛 🗅 🚅 日                      | X 🖻 🔂 🎖   Bri Bri Ini                             | d Org Pub Fea Gen |      |                      |
| Sequence Na                  | m <u>e:</u>                                       |                   |      | Sequence Type:       |
|                              |                                                   |                   |      |                      |
| Clear                        |                                                   |                   |      |                      |
|                              | 1                                                 |                   |      |                      |
|                              |                                                   |                   |      |                      |
| Organism:                    |                                                   |                   |      | Standard Custom      |
|                              |                                                   |                   |      |                      |
| Search for:                  |                                                   |                   |      | <u> </u>             |
|                              |                                                   |                   |      |                      |
| Add                          |                                                   |                   |      |                      |
| Import                       |                                                   |                   |      |                      |
| Delete                       | 1                                                 |                   |      |                      |
| Restore                      |                                                   |                   |      |                      |
| Beorder                      | Cursor Position:                                  | String Length:    | 0    | Line Number:         |
|                              | Validate                                          | Save Project      | Help | Reload Saved Project |
| For Help, press              | F1                                                |                   |      |                      |
| For help, press              | 11                                                |                   |      |                      |

図 3-1: 配列画面

配列画面(図 3-1)上には、5 つのドロップダウンメニューがあります。そのうち3 つのメニュー、Project、Application Steps、Help からは、リアルタイムにシステムインタフェースにアクセスできます。あとの2 つ、Edit と View は、一般的な Microsoft<sup>®</sup> Windows のメニューと同じです。プロジェクトは、3 つのドロップダウンメニューのどれからでも開始することができます。PatentIn では、開始時に『Untitled』というタイトルの空白のプロジェクトが提示されます。Projectメニューから、既存のプロジェクトを開くこともできます(図 3-2)。

## 3.2 プロジェクトメニュー

プロジェクトメニュー(図 3-2)では、プロジェクトを作成し、保存することができます。『Save』を選択すると、Save As 画面が表示されます(図 3-3)。ここで、新規プロジェクトに名前を付けて保存します。『Open』を選択すると、Open画面が表示されます(図 3-4)。ここですでに保存してあるプロジェクトを選択して開くことができます。『Exit PatentIn 3.1』を選択すると、ソフトウェアは終了します。プロジェクトを開いたり、ファイルを表示するメニュー項目は、利用できない場合にはグレーになっています。

下図は、プロジェクトメニュー(図 3-2)の選択項目です。プロジェクトメニュ ーの下に選択できるメニュー項目が表示され、画面左上にアクティブ化してい るプロジェクト名が表示されます。下図の Untitled は、まだプロジェクトを開い ていないか、プロジェクトが保存されていないことを示しています。

| 📴 Untitled.prj - Pat                                                | entin 3.1                    |                                                                         |
|---------------------------------------------------------------------|------------------------------|-------------------------------------------------------------------------|
| <u>Project</u> <u>E</u> dit <u>V</u> iew                            | Application Steps            | Help                                                                    |
| <u>N</u> ew                                                         | Ctrl+N                       | Pri Ind Org Pub Fea Gen                                                 |
| <u>0</u> pen                                                        | Ctrl+D                       | Sequence Type:                                                          |
| <u>S</u> ave                                                        | Ctrl+S                       |                                                                         |
| Save <u>A</u> s                                                     |                              |                                                                         |
| View/Print Work In F<br>View/Print Sequence<br>View/Print Error Ben | Progress<br>e Listing<br>ort |                                                                         |
| Hename Sequence                                                     |                              | Standard Custom                                                         |
| <u>1</u> demo3.prj                                                  |                              |                                                                         |
| <u>2</u> New Name.prj<br>2 New Dama ad                              |                              | A                                                                       |
| <u>3</u> New Demo.prj<br><u>4</u> expltest.prj                      |                              |                                                                         |
| E <u>x</u> it PatentIn 3.1                                          |                              |                                                                         |
| Import                                                              |                              |                                                                         |
| Delete                                                              |                              |                                                                         |
| Restore                                                             |                              |                                                                         |
| Reorder                                                             | Cursor Position:<br>Validat  | String Length: 0 Line Number:<br>Save Project Help Reload Saved Project |
|                                                                     |                              |                                                                         |

図 3-2: プロジェクトメニュー

#### 3.3 新規プロジェクトの作成と保存

### 新規プロジェクトの作成と保存方法:

メイン画面である配列画面を開いて、新規ファイルの作成を開始します。

- 1. <sup>①</sup>Project メニューから New を選択すると、現在のプロジェクトデータが全て クリアされます。
- 2. <sup>(h)</sup> Project メニューから Save を選択すると、Save As 画面(図 3-3) が表示されます。
- 3. 
  Similar File Name ダイアログボックスに新規ファイル名を入力してください。
- 4. @Save をクリックすると、新規ファイルが作成されます。
- 5. 画面左上に新規プロジェクト名が表示されます。

| Save As               |                                |   |   |   | ? ×          |
|-----------------------|--------------------------------|---|---|---|--------------|
| Save jn:              | 🔁 Patentin 3.1                 | • | £ | Ë | <b></b>      |
| hlp<br>demo1 pri      |                                |   |   |   |              |
| demo1.prj             |                                |   |   |   |              |
| demo3.prj             | i                              |   |   |   |              |
|                       |                                |   |   |   |              |
|                       |                                |   |   |   |              |
| File <u>n</u> ame:    | New Demo                       | _ |   |   | <u>S</u> ave |
| Save as <u>type</u> : | PatentIn Project Files (*.prj) | _ | • |   | Cancel       |

図 3-3: Save As 画面

注: Save および Save As では、プロジェクトファイル(\*.prj)しか保存しません。プロジェクトが作成されると、生成された配列表がテキストファイルで保存されます。このファイルは、プロジェクトファイルと同じファイル名で保存されます(ファイル名:『プロジェクトファイル名 ST25.txt』となります。)

## 3.4 プロジェクトを開く

既存のプロジェクトを開く方法:

- 1. **Project** メニューの **Open** を選択すると、**Open** 画面 (図 3-4) が表示されます。
- 2. ファイルの置かれているディレクトリを開いてください。
- 3. 開きたいファイル名をダブルクリックしてください。
- 4. メイン画面に戻ります。PatentIn の画面左上に開いたプロジェクトの名称が表示され、そのプロジェクトがアクティブ化したことを示します。

| Open Patent        | In 3.1 Project   |   |   | ? ×          |
|--------------------|------------------|---|---|--------------|
| Look <u>i</u> n:   | 🔁 Patentin 3.1   | • |   | * 🔳          |
| 📄 hlp              |                  |   |   |              |
| geno2.prj          |                  |   |   |              |
| demo3.prj          | i                |   |   |              |
|                    |                  |   |   |              |
|                    |                  |   |   |              |
| File <u>n</u> ame: | demo1.prj        |   |   | <u>O</u> pen |
| Files of type:     | Projects (*.prj) |   | • | Cancel       |

図 3-4: Open 画面

①非常に大きな配列および/または多数の配列を処理する場合の特別注: 大きなプロジェクトをメモリからクリアするには、多少の時間がかかります。 プロジェクトをすぐに開き直す場合、特に注意してください。

## 3.5 プロジェクトの保存

#### プロジェクトの保存方法:

プロジェクトを初めて保存する場合、ファイル名を入力するように自動的に指示されます。

- 1. <sup>①</sup>**Project** メニューの **Save** を選択してください。プロジェクトに名称が付け られていないと、**Save** As 画面(図 3-5)が表示されます。名称が付けられて いる場合は、その名称で保存されます。
- 2. 他ファイルを保存するディレクトリを選択してください。
- 3. 
  一 File Name ダイアログボックスに新しいファイル名を入力してください。
- 4. 哈Save をクリックすると、新しいファイル名でプロジェクトが保存されます。
- 5. PatentIn のメイン画面に戻ります。画面の左上に新しい名称が表示され、その プロジェクトがアクティブ化したことを示します。

ファイル名を変えて保存する方法:

- 1. <sup>①</sup>**Project** メニューの **Save As** を選択してください。**Save As** 画面(図 3-5)が 表示されます。
- 2. @ファイルを保存するディレクトリを選択してください。
- 3. 
  一 File Name ダイアログボックスに新しいファイル名を入力してください。
- 4. @Save をクリックすると、新しいファイル名でプロジェクトが保存されます。
- 5. PatentIn のメイン画面に戻ります。画面の左上に新しい名称が表示され、その プロジェクトが有効になったことを示します。

| Save As            |                                |   |   |   | ?)           | × |
|--------------------|--------------------------------|---|---|---|--------------|---|
| Save jn:           | 😋 Patentin 3.1                 | • | £ | Ë |              |   |
| 📄 hlp              |                                |   |   |   |              |   |
| demo1.prj          |                                |   |   |   |              |   |
| 🥃 demo2.prj        |                                |   |   |   |              |   |
| expltest.prj       |                                |   |   |   |              |   |
| 🕎 New Demo         | . prj                          |   |   |   |              |   |
|                    |                                |   |   |   |              |   |
| 1                  |                                |   |   | _ |              | 1 |
| File <u>n</u> ame: | New Name                       |   |   |   | <u>S</u> ave |   |
| Save as type:      | PatentIn Project Files (*.prj) |   | - |   | Cancel       |   |
|                    |                                |   |   |   |              |   |

図 3-5: Save As 画面

### 3.6 ワークファイルの表示

ワークファイルを作成して、現在の作業の進行状況を表示することができます。 ワークファイルを利用すれば、個々の画面を見なくても、一度にプロジェクト 全体のデータを表示させることができます。配列表とワークファイルを混同し ないよう、注意してください。

#### ワークファイルを表示する方法:

Project メニューの <sup>(1)</sup> View/Print Work in Progress を選択してください。

(i)注:このワークファイルは、Create Work File を選択して作成したものです。

#### **3.7** 進行状況の表示

PatentIn では、View Work in Progress ウィンドウ(図 3-6)に特許出願書類を表示 することができます。

| 📱 New Name.WorkFile.txt - Notepad                                                                                                    | _ 🗆 🗡 |
|----------------------------------------------------------------------------------------------------|-------|
| <u>File E</u> dit <u>S</u> earch <u>H</u> elp                                                                                                    |       |
| Application Project                                                                                                    |       |
| <pre>&lt;120&gt; Title : demo &lt;120&gt; Title : demo &lt;130&gt; AppFileReference : Our reference number in our files &lt;140&gt; CurrentAppNumber : &lt;141&gt; CurrentFilingDate :</pre> |       |
| Earlier Applications                                                                                                    |       |
| <pre>&lt;</pre>                                                                                                    |       |
| Sequence                                                                                                    |       |
| <pre></pre>                                                                                                    |       |
| <pre>&lt;212&gt; Type : DNA &lt;211&gt; Length : 6 SequenceName : Demo Sequence SequenceDescription :</pre>                                                                                  |       |
| Thesis                                                                                                    |       |
| Sequence: Demo Sequence:<br><301> Authors : Arthur Miller                                                                                                    | -     |
|                                                                                                    |       |

図 3-6 : View Work in Progress ウィンドウ

現在の特許出願を表示する方法:

- 1. Project メニューから <sup>①</sup>View Work in Progress を選択してください。
- 2. エラーレポートを印刷するときは、<sup>④</sup>File をクリックし、次に Print をクリッ クしてください。
- 3. 画面を閉じるときは、<sup>④</sup>File をクリックし、次に Exit をクリックしてください。

#### **3.8** 配列表の表示

View Sequence Listing ウィンドウ(図 3-7)に、配列表を表示することができます。

| 🗄 Un         | titled1       | 1.ST25.txt - Notepad                        |      |
|--------------|---------------|---------------------------------------------|------|
| Eile         | Edit <u>S</u> | jearch Help                                 |      |
|              |               | SEQUENCE LISTING                            | 1    |
| <110         | )> I          | Department of Housing and Urban Development | - 8  |
| <120         | )> I          | Demo Sequence                               |      |
| <130         | )> I          | Demo Reference Number                       | - 31 |
| <140<br><141 | )> U<br>l> 2  | US 07/908<br>2000-03-08                     | - 8  |
| <160         | )> 1          | 1                                           | - 81 |
| <170         | )> F          | PatentIn version 3.1                        | - 8  |
| <210<br><211 | )> 1<br> > 4  | 1<br>4<br>TATA                              | 8    |
| <213         | 3> 2          | 2 Ambystoma laterale x Ambystoma texanum    | - 31 |
| <400         | )> 1          | 1                                           | - 31 |
|              |               |                                             | - 81 |
|              |               |                                             | - 31 |
|              |               |                                             | - 8  |
| RES.         | 1532          |                                             |      |

図 3-7: View Sequence Listing ウィンドウ

#### 配列表を表示する方法:

- 1. Project メニューから <sup>①</sup>View Sequence Listing を選択してください。
- 2. エラーレポートを印刷するときは、<sup>④</sup>File をクリックし、次に Print をクリッ クしてください。
- 3. 画面を閉じるときは、<sup>④</sup>File をクリックし、次に Exit をクリックしてください。
- **〕**注:最初に配列を作成する必要があります。

### 3.9 エラーレポートの表示

PatentIn では、開いているプロジェクトにエラーレポートがある場合、それを View Error Report ウィンドウ(図 3-8)に表示することができます。

| New Name.ErrorLog tst - Notepad                     |              |
|-----------------------------------------------------|--------------|
| Sequence: Demo Sequence: Organism Name is required. | -            |
|                                                     |              |
|                                                     |              |
|                                                     |              |
|                                                     |              |
|                                                     |              |
|                                                     |              |
|                                                     |              |
|                                                     |              |
|                                                     |              |
|                                                     |              |
|                                                     |              |
|                                                     |              |
|                                                     |              |
|                                                     |              |
|                                                     |              |
|                                                     |              |
| ***                                                 |              |
|                                                     | <b>_</b> //, |

図 3-8: View Error Report ウィンドウ

### エラーレポートを表示する方法:

- 1. Project メニューから <sup>①</sup> View Error Report を選択してください。
- 2. エラーレポートを印刷するときは、<sup>④</sup> File をクリックし、次に Print をクリッ クしてください。
- 3. 画面を閉じるときは、<sup>④</sup> File をクリックし、次に Exit をクリックしてください。

## 3.10 配列を別の名前で保存する

PatentIn の新機能は、配列名を変更できることです(図 3-9)。

| Patentin 3.1: | Enter r | new seq | uence name | × |
|---------------|---------|---------|------------|---|
|               |         |         |            |   |
|               |         |         |            | - |
|               |         |         |            |   |
|               |         |         |            |   |
|               |         | _       |            |   |
|               | OK      |         | Cancel     |   |
|               |         |         |            | _ |

図 3-9: Rename Sequence 画面

1. **Rename Sequence** ウインドウを開きます。 **③Sequence Name** をクリックして ください。

2. Project メニューから、 <sup>①</sup> Rename Sequence を選択してください。

3. 画新しい規配列名を Rename Sequence ダイアログボックスに入力してください。

4. **@OK** ボタンをクリックしてください。

### 3.11 PatentIn の終了

現在のプロジェクトを保存していない場合、Exit PatentIn 画面(図 3-10)でプロジェクトを保存するかどうか聞かれます:

| Patentin | 3.1 🛛 🔁                       | < |
|----------|-------------------------------|---|
|          | Save changes to New Name.prj? |   |
|          | Yes <u>N</u> o Cancel         |   |
|          |                               |   |

図 3-10: Exit PatentIn 画面

## 3.12 オンラインヘルプの使い方

PatentIn では、画面上でオンラインヘルプを利用できます。Help 画面では、F1 キーまたはヘルプボタンをを押すと、標準的なヘルプ画面が表示されます(図 3-11)。以下の例は、配列画面(図 3-1)から入手できるヘルプ画面です。

| A p           | To add a new sequence, press the Add button on the left-hand side. You can then type<br>the sequence data directly, or copy and paste the sequence data from another file.<br>To add a sequence by importing sequence(s) from file(s), or from other PatentIn<br>projects, press Import.<br>To remove an existing sequence press Delete.<br>To Undo the deletion of the sequence(s) press Restore.<br>Press Reorder if you wish to change the order of the sequences in your application.<br>The Clear button clears the sequence data for the selected sequence.<br>The Validate button validates the sequence, and formats the sequence data into blocks<br>of 10 characters with a running total at the end of each line. |          |
|---------------|----------------------------------------------------------------------------------------------------|----------|
| An<br>•<br>or | organism name is mandatory. You may:<br>Enter an organism name directly,                                                                                                    |          |
| •<br>or       | Choose an organism name from the pick list of standard names by pressing Standard,                                                                                                    |          |
| •             | Define your own organism name by pressing Custom. This will present a screen<br>which enables you to add, edit and delete user-defined organisms. You can use the<br>Custom Organism screen to enter custom organism names in this and other<br>sequences.                                                                                                    | <u> </u> |
| •             |                                                                                                    | ۲.       |
|               | ОК                                                                                                    |          |

図 3-11: Help 画面

1. Help 画面を閉じたいときは、 <sup>①</sup>OK ボタンをクリックしてください。

## 3.13 Message Dialog

Message Dialog 画面(図 3-12)は、画面の入力エリアにデータを入力せずに動作 ボタン(セクション 4、プロジェクトと出願者データで説明する Add など)を 押した場合に表示されます。

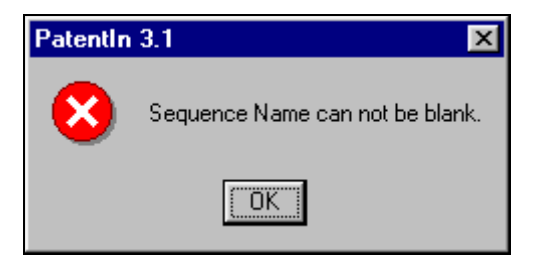

図 3-12: Message Dialog 画面

# セクション4

プロジェクトと出願者データ

## セクション**4** プロジェクトと出願者データ

配列表のデータファイルが作成されると、データを追加することができます。

## 4.1 Application Steps メニュー

Application Steps メニュー (図 4-1)の選択項目は、プロジェクトを開始したり、 プロジェクトを作成・選択した場合に有効となります。画面左上にはプロジェ クト名が表示されます。下図の例では、既存のファイルを開いたため、New Name というプロジェクト名が表示されています。

| 📴 New Name.prj -                          | Patentin 3.1                                                                                    |                                                   |
|-------------------------------------------|-------------------------------------------------------------------------------------------------|---------------------------------------------------|
| <u>P</u> roject <u>E</u> dit <u>V</u> iew | Application Steps Help                                                                          |                                                   |
| Sequence Name:                            | <u>P</u> roject Data<br>P <u>r</u> ior Application Information<br>Applicant Data ►              | n<br>Sequence Type: DNA                           |
| Clear                                     | Define Custom Codons<br>Feature Data<br>Artificial Sequence/Unknown Comment<br>Publication Data |                                                   |
| Organism: Deno                            | <u>G</u> enerate Sequence Listing<br><u>C</u> opy to Disk                                       | Standard Custom                                   |
| Search for:                               | aaaaaas seeddddddd                                                                              | 20 💻                                              |
| Add                                       |                                                                                                 |                                                   |
| Import                                    |                                                                                                 |                                                   |
| Delete                                    |                                                                                                 |                                                   |
| Restore                                   |                                                                                                 |                                                   |
| Reorder                                   | Cursor Position: 1 String Lengt Validate Save Project                                           | th: 20 Line Number: 1 t Help Reload Saved Project |
|                                           |                                                                                                 |                                                   |

図 4-1: Application Steps メニュー

## 4.2 **Project Data**

Project Data 画面(図 4-2)には、新発明に関するデータを識別するための入力フィールドが表示されます。これは、発明の名称と出願日を確認する重要なデータです。

①注:必須項目(Title of Invention および Application File Reference)は赤で表示 されます。

| PatentIn 3.1: Project Data - New Name.prj                          | × |
|--------------------------------------------------------------------|---|
| Title Of Invention: Demo Title                                     | - |
| Current Application Number:<br>(US 07/999,999 or PCT/US 96/999999) |   |
| Current Filing Date:<br>(YYYY-MM-DD)                               | - |
| Application File Reference: Demo Reference Number                  | _ |
| Validate Save Project OK Cancel Help                               |   |

図 4-2: Project Data 画面

**Project Data** の入力方法:

- 1. 
  Title of Invention を入力してください。これは必須項目です。
- 3. ━ Current Filing Date を入力してください。YYYY-MM-DD という形式で数 字を使って入力してください。
- 4. 📾 Application File Reference を入力してください。
- 5. <sup>①</sup>Validate をクリックして、入力したデータを有効にしてください。
- 6. <sup>①</sup>Save Project ボタンをクリックして、データを保存してください。

### 4.3 **Prior Application Information**

先願データは、出願記録のどこにあっても審査官が利用できるため、その入力 は任意です。 先願は、いくつでも Prior Application Information 画面(図4-3) に入力することができます。入力したデータは、Prior Application 画面に入力順 に一覧表示されますので、任意のデータを選択して編集したり、削除したりす ることができます。

| PatentIn 3.1: Prior A   | pplication Information - New Nam | ne.prj |            | ×    |
|-------------------------|----------------------------------|--------|------------|------|
| Edit Prior Application  |                                  |        |            |      |
| Prior Ap                | plication Number: US 07/789.124  |        |            |      |
| (US 07/999,999 or PT    | C/ US96/99999)                   |        |            |      |
| Prior Appl              | ication Filing Date: 2000-04-10  |        |            |      |
|                         | Clear                            |        |            |      |
| Prior Application List: | literation block and             |        | Eliza Dete |      |
|                         | 1 LIS 07/789 124                 |        | 2000-04-10 |      |
|                         | 1 00 01/103.121                  |        | 2000 04 10 |      |
|                         |                                  |        |            |      |
|                         |                                  |        |            |      |
|                         |                                  |        |            |      |
| Insert                  |                                  |        |            |      |
| Replace                 |                                  |        |            |      |
|                         |                                  |        |            |      |
| Delete                  |                                  |        |            |      |
|                         | Validate Save Project            | OK     | Cancel     | Help |
|                         |                                  |        |            |      |
|                         |                                  |        |            |      |

図 4-3: Prior Application Information 画面

## **Prior Application** データの入力方法:

- 1. **●Prior Application Number** を入力してください。Prior Application Number を入力すると、Prior Application Date が必須となります。
- 2.  **Prior Application Filing Date** を入力してください。日付は YYYY-MM-DD という形で数字を使って入力してください。
- 3. Edit Prior Application エリアのデータをクリアするときは、 <sup>①</sup> Clear をクリッ クしてください。
- 4. リストにデータを挿入するときは、挿入したいデータ項目を選択し、 
  ●Prior Application Number と Prior Application Filing Date を入力してから、 <sup>④</sup> Insert

ボタンをクリックしてください。

- 5. リストのデータを更新するときは、<sup>①</sup>項目を選択し、**@Prior Application** Number と Prior Application Filing Date を入力してから、<sup>①</sup> Replace ボタンを クリックしてください。
- 6. リストからデータを削除するときは、<sup>①</sup>項目を選択して、<sup>①</sup> **Delete** ボタンを クリックしてください。
- 7. 入力したデータを有効にするときは、 <sup>①</sup> Validate をクリックしてください。 表に入力したデータが有効になります。まだ挿入していない編集エリアのデ ータは、有効ではありません。
- 8. データを保存するときは、 <sup>①</sup> Save Project ボタンをクリックしてください。
- 9. 有効にして閉じるときは、 <sup>①</sup> **OK** ボタンをクリックしてください。

**)**PatentIn の新機能: PatentIn 3.1 では、OK ボタンをクリックすると、編集フィールドのデータと選択されているデータ項目とが異なれば、編集フィールドのデータがリストに挿入されます。

### 4.4 Applicant Data

Sequence 画面(図 4-4)には、Individual(個人)出願者とOrganizational(組織) 出願者の情報を入力する画面があります。Application Steps メニューから Applicant Data を選択し、次のメニューから Individual か Organization を選択して ください。Individual を選択すると、Individual Applicants 画面(図 4-5)が表示さ れます。Organization を選択すると、Organization Applicants 画面(図 4-6)が表 示されます。

| oject Edit View                                                                                                    | Application Steps Help                                                                             |                   |                    |
|----------------------------------------------------------------------------------------------------|----------------------------------------------------------------------------------------------------|-------------------|--------------------|
| ) 🧭 🖬   A                                                                                                    | Project Data<br>Prior Application Information                                                      | n                 |                    |
| equence Name:                                                                                                    | Applicant Data                                                                                     | Individual        | Sequence Type: DNA |
| Clear                                                                                                    | Define Custom Codons<br>Eleature Data<br>Althouse Desperior (University Domine<br>Publication Data | Qiganization<br>• |                    |
| 1                                                                                                    | Generate Sequence Listing                                                                          |                   |                    |
| Orgenom: Der                                                                                                    | GeouterDat                                                                                         |                   | Standard Custom    |
| and the second second se |                                                                                                    |                   | 121101             |
| Add<br>Import<br>Delete                                                                                                    |                                                                                                    |                   |                    |

図 4-4 : Applicant Data 画面

## 4.4.1. Individual Applicant

Individual Applicants 画面(図 4-5)では、個人出願者のデータを入力することができます。配列表には出願者名のみが表示されますが、ユーザーが使用しやすいように、他の情報を書き込むスペースが設けられています。

注:赤で表示されているフィールド(Last Name と First Name)は必須項目

| Patentin 3.1: Ind        | ividual App | olicants - New Nam | e.pri     |              | ×     |  |  |
|--------------------------|-------------|--------------------|-----------|--------------|-------|--|--|
| — Edit Individual Ar     | oplicant    |                    |           |              |       |  |  |
| First Name:              |             |                    | Suffix:   |              |       |  |  |
| Last Name:               |             | Mir                |           | dle Initial: |       |  |  |
| Street Address:          |             |                    |           |              |       |  |  |
| Clear                    | City:       |                    | State / F | Province:    |       |  |  |
|                          | Country:    | htry:              |           | Zip Code:    |       |  |  |
| Phone Number:            |             | Eax Number:        |           | Number:      |       |  |  |
| Electronic Mail Address: |             |                    |           |              |       |  |  |
|                          |             |                    |           |              |       |  |  |
| Applicant List:          | Item Indi   | ividual Name       |           | Phone Number | umber |  |  |
|                          |             |                    |           |              |       |  |  |
|                          |             |                    |           |              |       |  |  |
| Insert                   |             |                    |           |              |       |  |  |
|                          |             |                    |           |              |       |  |  |
| Replace                  |             |                    |           |              |       |  |  |
| Delete                   |             |                    |           |              |       |  |  |
|                          | Validate    | Save Project       | ОК        | Cancel       | Help  |  |  |
|                          |             |                    |           |              |       |  |  |
|                          |             |                    |           |              |       |  |  |

図 4-5: Individual Applicants 画面

## **Individual Applicant** データの入力方法:

- 1. <sup>①</sup>Applicant Steps メニューから Applicant Data を選択し、次に<sup>①</sup>Individual を選 択してください。
- 2. 
  East Name (名字) を入力してください。
- 3. 画名前に Suffix がある場合(Jr.や III など)入力してください。
- 4. 
  Seriest Name を入力してください。

- 5. 
  Middle Initial を入力してください。
- 6. Street Address、City、State/Province、Country、Zip/Postal Code、Phone Number、 Fax Number、Electronic Mail Address を入力してください。
- 7. Individual Applicant のデータをクリアするときは、 <sup>①</sup>Clear をクリックしてく ださい。
- 8. リストにデータを挿入するときは、<sup>④</sup>挿入したいデータの項目をクリックし、  **Edit Individual Applicant** にデータを入力してから、<sup>④</sup>**Insert** ボタンをクリ ックしてください。

 リストの入力データを更新するときは、<sup>④</sup>項目を選択し、 
 ■ Edit Individual Applicant にデータを入力してから、<sup>④</sup>Replace ボタンをクリックしてください。

 リストの入力データを削除するときは、<sup>④</sup>リストから項目を選択して、

他Delete ボタンをクリックしてください。

11. 入力したデータを有効にするときは、<sup>④</sup>Validate ボタンをクリックしてくだ さい。表に入力したデータが有効になります。編集エリアのデータは、挿入し ないと有効になりません。

- 12. 有効にして閉じるときは、 **@OK** ボタンをクリックしてください。
- 13. 別の出願者を表に追加するときは、ステップ 2~12 を繰り返してください。

(i) 注:なお、電話番号、ファックス番号および郵便番号は、必須項目ではありません。

(i) PatentIn の新機能: PatentIn 3.1 では、OK ボタンをクリックすると、編集フィールドのデータと選択されているデータ項目とが異なれば、編集フィールドのデータがリストに挿入されます。

#### 4.4.2. Organization Applicants

Organization Applicants 画面(図 4-6)では、組織出願者のデータを入力することができます。個人出願者同様、配列表には組織出願者名のみが表示されますが、 ユーザーが使用しやすいように、他の情報を書き込むスペースが設けられています。

| PatentIn 3.1: Organi           | zation Applica      | ants - New Name   | e.prj |              | ×         |  |
|--------------------------------|---------------------|-------------------|-------|--------------|-----------|--|
| Edit Organization App<br>Organ | licant<br>iization: |                   |       |              |           |  |
| Street A                       | ddress:             |                   |       |              |           |  |
| Clear                          | City:               | State / Province: |       |              |           |  |
| C                              | Country:            | Zip Code:         |       |              |           |  |
| Phone N                        | lumber:             | Fax Number:       |       |              |           |  |
| Electronic Mail Address:       |                     |                   |       |              |           |  |
| Applicant List:                | em Organiza         | tion Name         | OK    | Phone Number | ►<br>Help |  |

図 4-6: Organization Applicants 画面

## **Organization Applicant** データの入力方法:

- 1. Applicant Steps メニューから<sup>①</sup> Applicant Data を選択し、次に<sup>①</sup> Organization を選択してください。
- 2. Organization 名を入力してください。
- 3. Street Address、City、State/Province、Country、Zip/Postal Code、Phone Number、 Fax Number、Electronic Mail Address を入力してください。
- 4. Edit Organization Applicant エリアのデータをクリアするときは、 <sup>①</sup> Clear をクリックしてください。
- 5. リストにデータを挿入するときは、<sup>④</sup>挿入したいデータの項目をクリックし、 **■Edit Organization Applicant** にデータを入力してから、<sup>④</sup> **Insert** ボタンをク リックしてください。
- リストの入力データを更新するときは、<sup>①</sup>項目を選択し、
   ■Edit Organization

   Applicant にデータを入力してから、<sup>①</sup> Replace ボタンをクリックしてください。
- 7. リストの入力データを削除するときは、<sup>④</sup>リストから項目を選択して、<sup>④</sup> **Delete** ボタンをクリックしてください。
- 8. 入力したデータを有効にするときは、 <sup>①</sup> Validate ボタンをクリックしてくだ さい。表に入力したデータが有効になります。編集エリアのデータは、挿入 しないと有効になりません。
- 9. ステップ 2~9 を繰り返して、全ての Applicant データを含めてください。
- 10. 有効にして閉じるときは、 <sup>①</sup> **OK** ボタンをクリックしてください。

**(i)** 注:なお、電話番号、ファックス番号および郵便番号は、必須項目ではありません。

**①** PatentIn の新機能: PatentIn 3.1 では、**OK** ボタンをクリックすると、編集フィールドのデータと選択されているデータ項目とが異なれば、編集フィールドのデータがリストに挿入されます。

## セクション5

# 配列データ

### セクション5 配列データ

#### 5.1 配列

配列画面(図 5-1)は、配列を作成・修正する画面です。この画面で、ユーザー のコドンや生物名を作成したり、編集したりすることができます。また、検索 機能も用意されており、遺伝子配列を入力してこのプロジェクトのファイルを 検索することができます。この画面は PatentIn を起動すると最初に表示されます。

| 🍒 New Na                   | ame.prj          | Patentin   | 3.1      |                      |     |          |        |   |           |        |            |         | _ 🗆 🗡    |
|----------------------------|------------------|------------|----------|----------------------|-----|----------|--------|---|-----------|--------|------------|---------|----------|
| <u>P</u> roject <u>E</u> o | dit <u>V</u> iew | Applicatio | on Steps | <u>H</u> elp         |     |          |        |   |           |        |            |         |          |
| 🗋 🗅 🖻 🖡                    | 8                | e C        | 💡   Bri  | P <del>r</del> i Ind | Org | թյե Բք   | a Gen  |   |           |        |            |         |          |
| Sequence                   | Name:            | Demo Sec   | quence   |                      |     |          |        |   |           | Sequ   | иепсе Туре | c DN/   | 4        |
|                            | Der              | no Sequenc | e        |                      |     |          |        |   |           |        |            |         |          |
| Clear                      |                  |            |          |                      |     |          |        |   |           |        |            |         |          |
|                            |                  |            |          |                      |     |          |        |   |           |        |            |         |          |
|                            |                  |            |          |                      |     |          |        |   |           |        |            |         |          |
| Organism                   | n:               |            |          |                      | _   |          |        | _ |           | Standa | rd C       | ustom   | 1        |
|                            |                  |            |          |                      |     |          |        |   |           |        |            |         | _        |
| Search fo                  | r:               |            |          |                      |     |          |        |   |           |        |            |         | <b>A</b> |
|                            |                  |            |          |                      |     |          |        |   |           |        |            |         |          |
| Add                        |                  |            |          |                      |     |          |        |   |           |        |            |         |          |
| Import                     |                  |            |          |                      |     |          |        |   |           |        |            |         |          |
| Delete                     |                  |            |          |                      |     |          |        |   |           |        |            |         |          |
| Bestore                    |                  |            |          |                      |     |          |        |   |           |        |            |         | <b>T</b> |
|                            |                  | Cursor     | Position |                      | 9   | String L | enath: |   | Ο         | Line N | lumber:    |         |          |
| Reorder                    |                  |            | Validate | .                    | S   | ave Pro  | piect  |   | -<br>Help | 1      | Reload 9   | Saved P | roiect   |
|                            |                  | L          |          |                      |     |          |        |   |           |        |            |         |          |
|                            |                  |            |          |                      |     |          |        |   |           |        |            |         |          |

図 5-1: 配列画面

注:新規配列を入力する前に、配列名を入手しなければなりません。セクション 5.2 を参照のこと。

### 編集する配列の選択方法:

④配列のリストから配列名を1つ選択してください。

#### 以下の配列の特徴が表示されます:

**Cursor Pos** カーソルの現在位置を示します。配列がない場合このフィールドは 空欄です。

**String Length** 配列の長さを示します。

Line Number カーソルが置かれている配列頭の行番号を示します。

#### 5.1.1 標準生物名の選択

この画面(図 5-2)では、共通の生物名から特定の生物名を選択することができます。名称の一部を入力して検索することもできます。

| ad                            |                                       |
|-------------------------------|---------------------------------------|
| Organisms:                    | Apply to all Sequences in the Project |
| Abralia trigonure             |                                       |
| Abraliopsis sp.               | -                                     |
| Abramis brama<br>Abramites sp |                                       |
| Abronhullum ornans            |                                       |
| Abrus precatorius             |                                       |
| Absidia corymbifera           |                                       |
| Absidia glauca                |                                       |
| Absidia zychae                |                                       |
| Abudefdut concolor            |                                       |
| Abuderdur declivitrons        |                                       |
| Abudefduf taurus              |                                       |
| Abudefduf troschelii          |                                       |
| Aburria pipile                |                                       |
| Abutilon mosaic virus         |                                       |
| Abutilon theophrasti          |                                       |
| Abyssorchomene sp. '1143-2'   |                                       |
| Abyssorchomene sp. 'AAY8-1F'  |                                       |
| Abyssorchomene sp. 'SUSN'     |                                       |

図 5-2: Selecting an Organism 画面

生物名の選択方法:

- 1. <sup>①</sup>Standard ボタンをクリックしてください(図 5-1)。
- 2. 必要な生物名の最初の何文字かを入力してください。
- ③ Apply to all Sequences in the Project チェックボックスをクリックすると、 プロジェクトに表示されている配列すべてにこの生物名を付けることを有効 又は無効にすることができます。

4. @OK ボタンをクリックすると、選択した生物名が表示されます。

#### 5.1.2 配列の検索

#### 配列の検索方法:

- 1. <sup>①</sup>Search for ボタンの下の編集フィールドに、 Search for ボタンの下の編集フィールドに、 Search for ボタンの下の Search for ボタンの下の Search for ボタン Search for ボタン Search for ボタンの下の Search for ボタン Search for ボタン Search for ボ
- 2. <sup>(h</sup>Search ボタンをクリックしてください。現在のカーソル位置から見て、入力した部分配列が最初に現れる位置に、カーソルが移動します。
- (〕注:1回の検索は60文字までです。

#### 5.1.3 画面のクリア

 選択した特定の配列が表示されている画面すべてをクリアするときは、 <sup>①</sup>Clear ボタン(図 5-1)をクリックしてください。

#### 5.2 配列の追加

配列画面の Add ボタン(図 5-1)では、配列名を入力し、ラジオボタンのリスト (図 5-3)から配列の型を選択することができます。

| Pat | entIn 3.1: Add a Sequence     | × |
|-----|-------------------------------|---|
|     | Please enter a sequence name: |   |
|     |                               |   |
|     | Please select a sequence type |   |
|     | • DNA                         |   |
|     | C RNA                         |   |
|     | C DNA / RNA                   |   |
|     | C Protein1                    |   |
|     |                               |   |
|     | OK Cancel                     |   |
|     |                               |   |

図 5-3: Add A Sequence 画面

配列の追加方法:

1. 配列画面から、 <sup>(1)</sup>Add ボタンを選択してください。Add a Sequence 画面が表示 されます(図 5-3)。

- 2. 
  一ダイアログボックスに配列名を入力してください。
- 3. ①該当する配列の型の ⊙ ラジオボタンをクリックして、配列の型を選択してく ださい。
- 4. 他OK をクリックして下さい。

画面下の編集フィールドに配列を入力することができます。Windows 95 では、
 最大約 6,400 文字まで、フィールドに表示できます。Windows NT、Windows 98、
 Windows 2000 では、1,000,000 文字以上表示することができます。

配列エディターではなく、インポートファイルを使ってこの制限ぎりぎりで作 業し、配列を作成・編集することができます。

#### 5.3 配列のインポート

配列画面の Import ボタン (図 5-1)を使って、複数の配列をインポートするこ とができます。インポート元は、file、project、または 2.1project の、3 つのラジ オボタンのいずれかから選択します。

| Patentin 3.1: Import | Sequence(s) |       |      | ×      |
|----------------------|-------------|-------|------|--------|
|                      |             |       |      |        |
| Import Sequence(s):  |             |       |      |        |
| From File:           |             |       |      | Browse |
| C From Project:      |             |       |      | Browse |
| C 2.1 Project:       |             |       |      | Browse |
|                      | Import      | Close | Help |        |

図 5-4: Import Sequence(s)画面

- 1. テキストファイルの配列を使うときは、<sup>①</sup>Sequence 画面の Import ボタンをク リックしてから、<sup>①</sup>From File ラジオボタン (5.3.1 を参照) をクリックしてく ださい。
- 2. 他のプロジェクトの配列を使うときは、<sup>④</sup>Sequence 画面の Import ボタンをク リックしてから、<sup>④</sup>From Project ラジオボタンをクリックしてください (5.3.3 を参照)。
- 3. PatentIn2.1 のプロジェクトの使用には、<sup>④</sup>Sequence 画面の Import ボタンをク リックします。次に<sup>④</sup>2.1Project ラジオボタンをクリックしてください (5.3.4 を参照)。

ファイルフォルダーとファイル名を参照したいときや複数ファイルを選択したいときは、ラジオボタンの Browse ボタンを使ってください。

(i)注: 2.1Project のインポートには、別のソフトウェアのインストールが必要で す。セクション 5.3.4.を参照してください。

 注: Protein/3 については、インポート元のテキストファイルは、付録 D「ヌ クレオチドトリプレット(コドン)と、1文字および3文字アミノ酸コードの 変換」の「PRT/3」列に記載したアミノ酸省略名しか収録していません。PRT/3の 文字列はその後に配列エディタで使用するために PRT/1の記号に変換されます。

#### 5.3.1 PatentIn3.1 がインポートするマルチ配列データのファイル形式

配列ファイルは、1 つ以上の配列を含む ASCII テキストファイルです。各マルチ 配列データファイルの初めには、セクション 5.3.1.1 に記されているように、次 の形式の見出しを付けます。見出しをブランクにすることはできません。

#### 5.3.1.1 配列見出し

見出しは、必ず一行以内にしてください(表 5-1)。

| 配列名  | 配列の名称             |
|------|-------------------|
| 配列の型 | 次の中から1つを選択します:    |
|      | • DNA             |
|      | • RNA             |
|      | • DNA/RNA         |
|      | • Protein/1       |
|      | • PRT             |
|      | • PRT/1           |
|      | • PRT             |
|      | • Protein/3       |
|      | • PRT/3           |
|      | • PRT3            |
| 生物名  | 生物の名称。任意。省略する場合、見 |
|      | 出しは次のようになります:     |
|      | <配列名;配列の型;>       |
|      |                   |

#### 表 5-1: 配列の見出し

<配列名;配列の型;生物名>

①注:セミコロンで区分されていることに注意が必要です。セミコロンは、必須です。

### 5.3.1.2 配列データ

配列データは、見出しのすぐあとに続けます。配列データは、配列の型に応じた文字列で、複数行にわたることができます。間にスペースを入れることはできません。スペースを入れると、配列データが終ったことになります。

配列データは、1つ以上のスペースを入れるか、次の見出しを始めることによっ て終了させます。配列データの最後と次の配列データの最初は、1行以上の空行 で区切ることができます。

下図は、2つの配列を収録した ASCII 配列データファイルの例です(図 5-5):

< First Sequence;DNA;Abies alba> ttttcttattgtttctcctactgcttatcataatgattgtcgtagtggcttcctcatcgt ctcccccaccgcctaccacaacgactgccgcagcggattactaatagtatcaccaacagc ataacaaaaagaatgacgaagagggttgctgatggtgtcgccgacggcgtagcagaagga gtggcggagggg

#### < Second Sequence;RNA; >

uuuucuuauuguuucuccuacugcuuaucauaaugauugucguaguggcuuccucaucgu cucccccaccgccuaccacaacgacugccgcagcggauuacuaauaguaucaccaacagc auaacaaaaagaaugacgaagaggguugcugauggugucgccgacggcguagcagaagga guggcggagggg

### 図 5-5: ASCII 配列データの例

### 5.3.2 PatentIn 3.1 でインポートする単一配列データファイル

配列ファイルは、ASCII テキストファイルです。これには1つ以上の配列が収録 されています。単一配列データファイルには、配列表見出しは必要ありません。 見出しが見当たらない場合、ユーザーが配列の型を照会すると(図 5-6)、ファ イルが単一配列データファイルかどうか分かります。

| Sequence Type Selection                                               | × |
|-----------------------------------------------------------------------|---|
| Select sequence type:<br>C DNA<br>C RNA<br>C DNA / RNA<br>C Protein 1 |   |
| Cancel                                                                |   |

図 5-6: Sequence Type Selection 画面

(i) 注: PatentIn 2.1 の ASCII テキストファイルでは、配列ファイルの拡張子は、「.gbs」が使用されました。

配列の特徴のインポートが行なわれている間、画面にはその時点で分析された 配列の合計数が表示されます。下記の図 5-7 は、SEQ1000.txt というマルチ配列 ファイルが表示されています。この画面では、この時点で 513 配列が分析され ています。

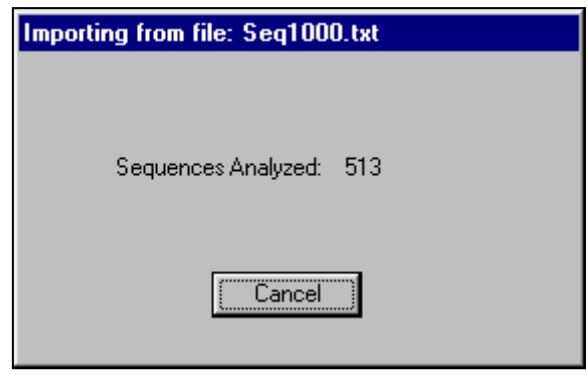

図 5-7: Sequences Being Imported 画面

エラーになった場合、Validation Errors の画面が表示されます。下記の例では(図 5-8)、singlefilenoheader というファイルが、Protein 1 でなく DNA と特定されて います。Nucleo は、配列ではなく、実際はヌクレオチドの名前が記されている ファイルです。

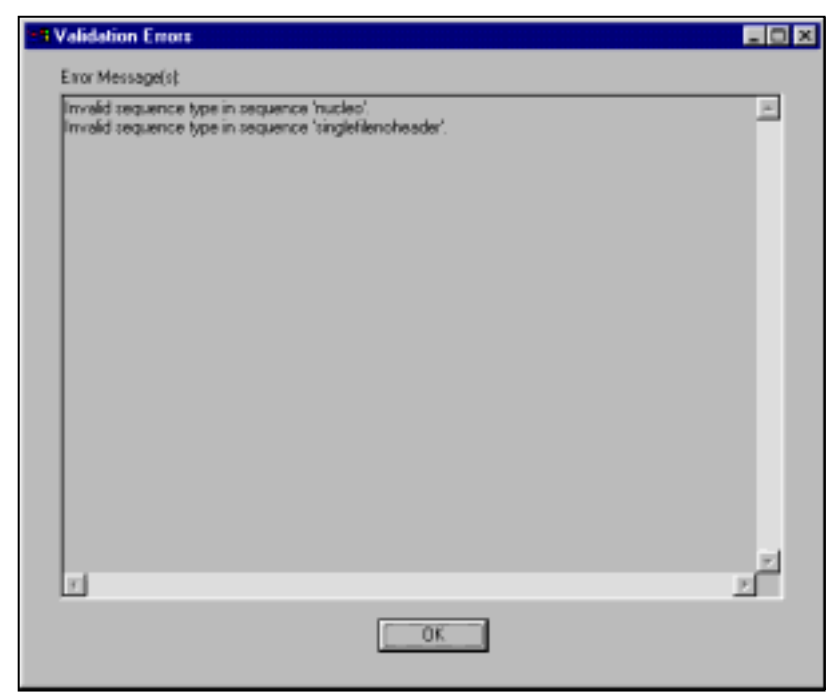

図 5-8: Validation Errors 画面

### 5.3.3 プロジェクトから配列をインポートする

PatentIn は、PatentIn3.1 のプロジェクトから配列をインポートできるよう設定されています(図 5-4: Import Sequence(s) Screen を参照)。

1. プロジェクトファイルからの配列を使用するには、 <sup>①</sup>配列画面の **Import** ボ タンをクリックしてください (図 5-1)。次に、 <sup>②</sup>**From Project** ラジオボタンを クリックしてください。

2. ユーザーが、ファイルホルダーとファイル名を表示できるよう Browse ボタンが表示されます。

3. プロジェクトを選択すると、そのプロジェクトの配列表が表示されます。

4. 他インポートする配列(複数可)をクリックしてください。

●注:コントロールキーを押しながら選択すると、複数の配列が選択できます。

5. 哈すべての配列を選択する場合は、Select All ボタンを選択してください。

| Select Seq     | uences to Import  |    |        | × |
|----------------|-------------------|----|--------|---|
| DNA#0<br>PROTE | 00001<br>IN#00002 |    |        |   |
| RNA#0          | 00003             |    |        |   |
|                |                   |    |        |   |
|                |                   |    |        |   |
|                |                   |    |        |   |
|                |                   |    |        |   |
|                |                   |    |        |   |
|                |                   |    |        |   |
|                |                   |    |        |   |
|                |                   |    |        |   |
|                |                   |    |        |   |
|                | Select All        | ОК | Cancel |   |

図 5-9: Select Sequences From Project 画面

### 5.3.4. 2.1Project のインポート

 PatentIn2.1 のプロジェクトファイルから配列を使用するには、色配列画面の Import ボタンをクリックしてから、色2.1Project ラジオボタンをクリックします。
 ユーザーがファイルフォルダーおよびファイル名を表示できるように、 Browse ボタンが表示されます。プロジェクトまたはテキストファイルでなく、 「.dbf」ファイルを選択した場合には注意が必要です。図 5-10 を参照ください。

| Import 2.1 Project           |                           |                | ? ×           |
|------------------------------|---------------------------|----------------|---------------|
| Look in: 🔂 P                 | atln2                     | • 🖻 🖻          |               |
| 🚞 Beispiel                   | 폐 Appltion.dbf            | 🖻 Edittabl.dbf | 🔊 Pin.dbf     |
| 🚞 Exemple                    | 폐 Cit2name.dbf            | 📓 Feat2pub.dbf | 🔊 Projects.dt |
| 🚞 Sample                     | 폐 Citation.dbf            | 폐 Featlist.dbf | 🔊 Sequence    |
| Addrfile.dbf                 | 폐 Classes.dbf             | 폐 Feature.dbf  | 🔊 Strain.dbf  |
| 🔄 🖻 Amino.dbf                | 폐 Control.dbf             | 🔊 Messages.dbf | 🔊 Users.dbf   |
| Applcant.dbf                 | 🛋 Delete.dbf              | 🔊 Namefile.dbf |               |
|                              |                           |                |               |
|                              |                           |                | F             |
| File <u>n</u> ame: projec    | ots.dbf                   |                | <u>O</u> pen  |
| Files of <u>type</u> : Pater | htlin 2.1 Diatabase Files | (*.dbf)        | Cancel        |
|                              |                           |                |               |

図 5-10: 2.1Project Import のブラウズウインドウ

3.PanentIn 2.1 プロジェクトファイルが識別されると、長いプロジェクト名のリストが表示されます。図 5-11 を参照ください。

図 5-11 : PatentIn 2.1 Project リスト

4. 他インポートするプロジェクトをクリックしてください。
 5. 他OK ボタンをクリックしてください。

#### 5.4 配列のコピー

**PatentIn** では、Windows 標準の編集機能を利用します。 **配列のコピー方法**:

- 1. 伯コピーする配列を強調表示させてください。
- 2. <sup>(1)</sup> 他 Copy をクリックしてください(図 5-12)。

| 📴 Demo.prj - Patent-In 3.0                      |             |
|-------------------------------------------------|-------------|
| Project Edit View Application Steps Help        |             |
| 🗋 🖬 Linda (1944) 🕴 🦹 Ry Pet Ind Dry Pub Faa Gan |             |
| Seque Cut DrihX Sequence Name Sequenc           | e Type: DNA |
| Copy Oil+C Jence Name                           |             |
| Paste Cil+V                                     |             |
| Cloar                                           |             |
|                                                 |             |
|                                                 |             |
| Organism: Demo Organism Standard                | Custom      |
|                                                 |             |
| Search for. Ab cab c                            | ~           |
|                                                 |             |
| Att                                             |             |
|                                                 |             |
|                                                 |             |
| Delete                                          |             |
| Flestore                                        |             |
| Euror Position: 2 StringLength: 6 Line Number.  | 1           |
| Validate Save Project Help                      |             |
|                                                 |             |
|                                                 |             |

図 5-12: Edit メニュー

#### 5.5 配列の貼り付け

配列の貼り付け方法:

1. コピーした配列を挿入する位置にカーソルを持ってきてください。

2. <sup>①</sup>Edit メニューをクリックしてから、<sup>①</sup>Paste をクリックしてください。

### 5.6 配列の削除

#### 配列の削除方法:

1. 削除する配列に、カーソルをもっていきます。 2. **@Delete** ボタンをクリックしてください。

#### 5.7 配列の復元

配列を削除しても、カレントプロジェクトの更新を終らせるまでは復元するこ とができます。

### 配列の復元方法:

- 2. @復元したい配列を選択してください。
- 3. **@Restore** ボタンをクリックしてください。

| Patentin 3.1: Sequence Recovery                                   | × |
|-------------------------------------------------------------------|---|
| Please select sequence(s) to be restored from the following List: |   |
| Demo Sequence 3<br>Demo Sequence 1                                |   |
|                                                                   |   |
|                                                                   |   |
|                                                                   |   |
|                                                                   |   |
|                                                                   |   |
|                                                                   |   |
|                                                                   |   |
| Restore Close Help                                                |   |
|                                                                   |   |

図 5-13 : Sequence Recovery 画面

#### 5.8 配列の並べ替え

Reorder Sequences 画面(図 5-14)では、現在の配列順序と新しい配列順序を比べることができます。現在の配列順序は画面の左に表示されます。これは配列 をアプリケーションに入力した順番で表示します。新しい配列順序は右に表示 されます。これは、ユーザーが、連続した配列群を左側から選択し、その配列 群が後におかれる配列を一つ右側から選択することによって特定した順序で、 配列を表示します。

| entIn 3.1: Reorder Sequences          |                                                             |
|---------------------------------------|-------------------------------------------------------------|
| Select one or more sequences to move: | Then click on the sequence that the selection should follow |
| Item Sequence                         | Item Sequence                                               |
| 1 Demo Sequence                       | 1 Demo Sequence                                             |
| 2 Demo 2                              | 2 Demo 2                                                    |
|                                       |                                                             |
|                                       |                                                             |
|                                       |                                                             |
|                                       |                                                             |
|                                       |                                                             |
|                                       |                                                             |
|                                       |                                                             |
|                                       |                                                             |
|                                       |                                                             |
|                                       |                                                             |
|                                       |                                                             |
|                                       |                                                             |
|                                       |                                                             |
|                                       |                                                             |
|                                       |                                                             |
|                                       |                                                             |
|                                       |                                                             |
|                                       |                                                             |
| οκ                                    | Cancel                                                      |

図 5-14: Reorder Sequences 画面

#### 配列の並べ替え方法:

- 1. 令左側のメニューから配列(複数指定可)を選択してください。
- 3.1と2を繰り返し、好きな順序に並べ替えてください。

### 5.9 配列の確認

#### 配列の確認方法:

1. 配列画面(図 5-1)で、<sup>①</sup>Validate ボタンをクリックしてください。エラーが あるとメッセージが表示され、エラーがなければステータスバーに Validation OK と表示されます。

**〕**注:配列データの確認は、選択した配列名に対して実行されます。

#### 5.10 配列の保存

### 配列の保存方法:

1. 配列画面(図 5-1)で、<sup>①</sup>Save Project ボタンをクリックしてください。現在の状態で保存されます。

①注:大きく複雑なプロジェクトを用いて作業する際は、システムの不具合などで再度作業することにならないよう、こまめに保存することが重要です。

### 5.11 保存したプロジェクトのリロード

ユーザーは、Reload Saved Project ボタンにより、最後に保存した状態からカレン トプロジェクトを速やかにロードできます(図 5-1)。

### 5.12 Custom Codons の追加

Custom Codons 入力画面(図 5-15)では、ユーザーのワークステーションの標 準コドンリストに Custom Codons を追加することができます。この画面を表示す るには、Application Steps メニュー(図 4-1)から Define Custom Codons を選択し てください。

| Pat | entin | 3.1: Custo     | m Codons      |                                                            | × |
|-----|-------|----------------|---------------|------------------------------------------------------------|---|
|     |       |                |               |                                                            |   |
|     | Amino | o Acid 🛛 🗛     | -             | Please enter a custom codon:                               |   |
|     |       | 1              | _             | ,                                                          |   |
|     | Custo | m codons for   | selected An   | nino Acid:                                                 |   |
|     | Item  | Amino Acid     | Custom Co     | odon                                                       | [ |
|     | 1     | Ala            | tab           |                                                            |   |
|     | 2     | Ala            | gat           |                                                            |   |
|     |       |                |               |                                                            |   |
|     |       |                |               |                                                            |   |
|     |       |                |               |                                                            |   |
|     |       |                |               |                                                            |   |
|     |       |                |               |                                                            |   |
|     |       |                |               |                                                            |   |
|     |       |                |               |                                                            |   |
|     |       |                |               |                                                            |   |
|     |       |                |               |                                                            |   |
|     |       |                |               |                                                            |   |
|     | bl    |                |               | al an tao an tao ing ang Kang 2005 at Managamanan Kating   |   |
|     | No    | ite: You may v | wish to recoi | rd custom codons in section <223> of the sequence listing. |   |
|     | Inse  | ert            | Delete        | Replace OK Cancel Help                                     |   |
|     |       |                |               |                                                            |   |

図 5-15: Custom Codon 入力画面

### Custom Codon の追加方法:

- 1. <sup>①</sup>Application Steps メニュー (図 4-1) から Define Custom Codons を選択して ください。
- 2. <sup>①</sup>ドロップダウンリスト(図 5-16)から Amino Acid を選択してください。
- 3. **≤ Custom Codon** を入力してください。
- 4. 伯Insert ボタンをクリックしてください。

①注:この画面のフォーマットは、変更になりました。アミノ酸をそれぞれ選択する必要はなくなり、1つの画面で custom codons を見ることができるようになりました。

### **Custom Codon**の削除方法:

- 1. <sup></sup> 他リストの Custom Codon をクリックしてください。
- 2. <sup>①</sup>**Delete** ボタンをクリックしてください。

| Patentin 3.1: Cu      | stom Codo         | ns                                                            | × |
|-----------------------|-------------------|---------------------------------------------------------------|---|
|                       |                   |                                                               |   |
| Amino Acid            | Ala 💌             | Please enter a custom codon:                                  |   |
| Custom codons         | Ala<br>Arg<br>Asn | Amino Acid:                                                   |   |
| Item Amino A<br>1 Ala | Asp<br>Asx<br>Cys | Codon                                                         |   |
| 2 Ala                 | GÎn               |                                                               |   |
|                       | Gix               |                                                               |   |
|                       | Gly               |                                                               |   |
|                       | His<br>Ile        |                                                               |   |
|                       | Leu               |                                                               |   |
|                       | Lys<br>Met        |                                                               |   |
|                       | Phe               |                                                               |   |
|                       | Pro<br>C          |                                                               |   |
|                       | Ser<br>Thr        |                                                               |   |
|                       | Trp               |                                                               |   |
|                       | Tyr<br>Vəl        |                                                               |   |
| Note: You m           | Xaa               | ecord custom codons in section <223> of the sequence listing. |   |
| Insert                | Delete            | Replace OK Cancel Help                                        |   |

図 5-16: Amino Acid ドロップダウンリストの画面

### 5.13 Custom Organism の追加

Custom Organism 入力画面(図 5-17)では、ユーザーの生物名リストに Custom Organism を追加することができます。また、Custom Organism を選択して、配列 画面に挿入することもできます。Custom Organism 入力画面を表示するには、 Sequence 画面(図 5-1)から Custom ボタンを選択してください。画面に Custom Organism を入力すれば、リストに生物名を追加したり削除したりすることがで きます。

| PatentIn 3.1: Custom Organisms       | ×       |
|--------------------------------------|---------|
|                                      |         |
| Please enter a custom organism name: |         |
|                                      |         |
| ,<br>E. Analyte all Converses in the | Drainat |
| Custom organism list:                | Fillect |
| Item Organism Name                   |         |
|                                      |         |
|                                      |         |
|                                      |         |
|                                      |         |
|                                      |         |
|                                      |         |
|                                      |         |
|                                      |         |
|                                      |         |
|                                      |         |
|                                      |         |
|                                      | пер     |

図 5-17: Custom Organism 入力画面

### Custom Organism 追加方法:

- 1. @配列画面から Custom ボタンを選択してください。
- 3. <sup>①</sup>Insert ボタンをクリックしてください。

### Custom Organism 削除方法:

- 1. <sup></sup> ペリスト中の Custom Organism をクリックしてください。
- 2. <sup>①</sup>**Delete** ボタンをクリックしてください。

### Custom Organism 更新方法:

- 1. <sup></sup> ペリスト中の Custom Organism をクリックしてください。
- 2. Secustom Organism を入力してください。
- 3. <sup>(h</sup>Replace ボタンをクリックしてください。

### 配列画面に Custom Organism を挿入する方法:

- 1. <sup>①</sup>Organism を選択して、『Please enter a custom organism name』 ボックスに生物 名を表示させてください。
- 2. 他**OK** ボタンをクリックしてください。

### プロジェクトのすべての配列へ Custom Organism を使用する方法

1. **<sup>®</sup>Apply to all Sequences in the Project** と表示されたチェックボックスをクリックしてください。

2. **(BOK** ボタンをクリックしてください。

### 5.14 人工的な配列または未知の生物名

人工的な配列または未知の生物名は、その生物に関しコメントを記入しなけれ ばなりません。Artificial Sequence または Unknown どちらかを Organism Name フ ィールドに入力してから、別のフィールドに移動すると、自動的にポップアッ プボックスが現れます。

| Commen | t for Artificia | al Sequence/I | Unkno | wn Organisı | n | × |
|--------|-----------------|---------------|-------|-------------|---|---|
|        |                 |               |       |             |   |   |
|        |                 |               |       |             |   |   |
|        |                 |               |       |             |   |   |
|        |                 |               |       |             |   |   |
|        |                 |               |       |             |   |   |
|        |                 | ОК            |       | Cancel      |   |   |
|        |                 |               |       | Cancer      |   |   |
|        |                 |               |       |             |   |   |
|        |                 | OK            |       | Cancel      |   |   |

図 5-18: Artificial Sequence/Unknown Organism コメント画面

1. <sup>①</sup>Sequence 画面(図 5-1)から、Standard ボタンを選択してください。

2. <sup>①</sup>Standard Organisms リストから Unknown または Artificial どちらかを選択してください。

3. 別のセルに移動します。生物の定義を入力する際、自動的にコメントボックス(図 5-18)が現れます。

4. ≤ 生物に適したコメントを記入します。配列表が作成されると、この情報は <223>フィールドに置かれます。

①注:なお、Application Steps/Artificial Sequence/Unknown Organism を選択して
 も、このフィールドにアクセスできます。

①注:このボックスの内容は、出来るだけ詳細にかつ出来るだけ簡潔に記入してください。

(i) 注: Artificial Sequence/Unknown Organism または misc\_feature のいずれかを使 用すると、配列表の<223>セクションが更新できます。<223>セクションは、 それぞれコメントまたは他の情報向けのセクションです。

## セクション6

# 配列の特徴データ

## セクション6

#### 配列の特徴データ

#### 6.1 配列の特徴

Features 画面(図 6-1)では、配列の特徴を作成・修正することができます。この画面を表示するには、Application Steps メニュー(図 4-1)から Feature Data を選択するか、PatentIn ツールバーの Fea ボタンを選択します。表示されている特徴は、Sequence 画面で現在選択している配列に適用されます。

| PatentIn 3.1: Features          | - Demo Sequen            | ce              |                     |                       | ×          |
|---------------------------------|--------------------------|-----------------|---------------------|-----------------------|------------|
| Sequence Type:<br>⊢Edit Feature | DNA                      | Sequer          | ice String Length:  | 0                     |            |
|                                 | 📃 Join All CDS:          | S               |                     |                       |            |
| Feature Name / Key:             | artificial               |                 |                     |                       | Names      |
| Relevant Residues<br>From:      |                          |                 | To:                 |                       |            |
| Other Information:              |                          |                 |                     |                       |            |
| Clear                           | 1                        |                 |                     |                       |            |
|                                 | ,<br>(If you have "n" or | "X" in the sequ | ence, please define | them in the Other Inf | o. field.) |
| Feature List:                   | m Feature Name           |                 |                     | From Column           | To Column  |
| Insert<br>Replace<br>Delete     |                          |                 |                     |                       |            |
|                                 | Validate S               | iave Project    | OK                  | Cancel                | Help       |

図 6-1: Features 画面

配列の特徴についてのデータの入力方法:

- 2. <sup>①</sup>Names ボタンをクリックすると、Feature Name/Key に入力するヌクレオチ ド名のリストが表示されます。
- 3. **『Relevant Residue From**』と**『To**』に配列位置番号を入力してください。
- 4. <sup>①</sup>**Other Information** ボックスの中でクリックすると、他の情報が入力できま す。ここで、プロテイン配列の x や基本配列の n を詳細に記録します。Feature

Name/Key を、misc\_feature にする必要があります。

- 5. 画面上の Edit Feature をクリアするときは、 <sup>①</sup>Clear ボタンをクリックしてく ださい。
- 6. Feature List のデータを挿入するときは、そのデータを強調表示してから <sup>①</sup>Insert ボタンをクリックしてください。
- 7. Feature List のデータを更新するときは、そのデータを強調表示してから <sup>①</sup>Replace ボタンをクリックしてください。
- 8. Feature List のデータを削除するときは、そのデータを強調表示してから <sup>①</sup>Delete ボタンをクリックしてください。
- 9. 入力したデータを有効にするときは、<sup>④</sup>Validate をクリックしてください。表 に入力したデータが有効になります。編集エリアのデータは、挿入しないと 有効となりません。
- 10. データを保存するときは、<sup>①</sup>Save Project ボタンをクリックしてください。
- 11. 有効にして閉じるときは、 @OK ボタンをクリックしてください。
- 12. データをキャンセルするときは、 @Cancel ボタンをクリックしてください。
- 13. 情報を見るときは、<sup>④</sup>Help ボタンをクリックしてください。

注: Feature List に CDS が 2 つ以上ある場合、Joint All CDSs が点滅することがあります。

 注: Artificial Sequence/Unknown または misc\_feature のいずれかを用いて、配列表の<223>セクションを更新することができます。<223>セクションは、 それぞれコメントまたは他の情報向けのセクションです。

**〕**PatentIn の新機能: PatentIn3.1 では、『Xaa』と入力すると、自動的に検 索範囲を広げて予想される検索結果を表示します。

### 6.1.1 Feature Key 選択

Feature Names/Key 選択画面(図 6-2)では、ヌクレオチド名を選択することができます。

| Patentin 3.1: Feature Nam | es / Keys |        | ×        |
|---------------------------|-----------|--------|----------|
|                           |           |        |          |
| Nucleotide:               |           |        |          |
| e                         |           |        |          |
| 17                        |           |        |          |
| misc feature              |           |        |          |
| CDS                       |           |        |          |
| exon                      |           |        |          |
| intron                    |           |        |          |
| mat_peptide               |           |        |          |
| modified_base             |           |        |          |
| -35 signal                |           |        |          |
|                           |           |        | <u> </u> |
|                           |           |        |          |
|                           |           |        |          |
|                           |           |        |          |
|                           |           |        |          |
|                           |           |        |          |
|                           |           |        |          |
|                           |           |        |          |
|                           |           |        |          |
|                           |           |        |          |
|                           |           | 1      |          |
|                           | OK        | Cancel |          |
|                           |           |        |          |
|                           |           |        |          |
|                           |           |        |          |
|                           |           |        |          |

図 6-2: Feature Names/Key 選択画面

- ヌクレオチド名の選択方法:
- 1. <sup>①</sup>Features 画面 (図 6-1) の Names ボタンを選択してください。
- 2. Nucreotide フィールドに入力してください。
- 3. <sup>(1)</sup> のアローボタンをクリックすると、ドロップダウンリスト(図 6-2)が表示されます。次にリストから名称を選択してください。
- 4. @OK をクリックすると、その選択が受理され、Features 画面(図 6-1)にも どります。

#### 6.1.2 Modified\_Base に必要な情報の追加

Feature Names/Key Selection 画面(図 6-3)では、modified\_base を選択すると自動的に別のウインドウを開きます。

|                                                                                                    | ×        |
|----------------------------------------------------------------------------------------------------|----------|
|                                                                                                    |          |
| Nucleotide:                                                                                                    |          |
| modified_base                                                                                                    |          |
|                                                                                                    |          |
| misc_feature                                                                                                    |          |
| CDS                                                                                                    |          |
| exon                                                                                                    |          |
| intron                                                                                                    |          |
| mat_peptide                                                                                                    |          |
| modified_base                                                                                                    |          |
| -10_signal                                                                                                    |          |
| -35_signal                                                                                                    | <b>_</b> |
| Jorense                                                                                                    |          |
|                                                                                                    |          |
| Add the following Modified base to the Other Information                                                                                                    |          |
| Add the following Modified_base to the Other Information                                                                                                    |          |
| Add the following Modified_base to the Other Information (none)                                                                                                    | <b></b>  |
| Add the following Modified_base to the Other Information<br>(none)                                                                                                    |          |
| Add the following Modified_base to the Other Information<br>(none)<br>(none)<br>ac4c 4-acetylcytidine                                                                                                    | ▼<br>▲   |
| Add the following Modified_base to the Other Information<br>(none)<br>(none)<br>ac4c 4-acetylcytidine<br>chm5u 5-(carboxyhydroxymethyl)uridine                                                                                                    | <b>▼</b> |
| Add the following Modified_base to the Other Information<br>(none)<br>(none)<br>ac4c 4-acetylcytidine<br>chm5u 5-(carboxyhydroxymethyl)uridine<br>cm 2'-0-methylcytidine                                                                                                    |          |
| Add the following Modified_base to the Other Information<br>(none)<br>(none)<br>ac4c 4-acetylcytidine<br>chm5u 5-(carboxyhydroxymethyl)uridine<br>cm 2'-0-methylcytidine<br>cmnm5s2u 5-carboxymethylaminomethyl-2-thiouridine                                                                                                    |          |
| Add the following Modified_base to the Other Information<br>(none)<br>(none)<br>ac4c 4-acetylcytidine<br>chm5u 5-(carboxyhydroxymethyl)uridine<br>cm 2'-0-methylcytidine<br>cmnm5s2u 5-carboxymethylaminomethyl-2-thiouridine<br>cmnm5u 5-carboxymethylaminomethyluridine                                                                                                    |          |
| Add the following Modified_base to the Other Information<br>(none)<br>(none)<br>ac4c 4-acetylcytidine<br>chm5u 5-(carboxyhydroxymethyl)uridine<br>cm 2'-0-methylcytidine<br>cmnm5s2u 5-carboxymethylaminomethyl-2-thiouridine<br>cmnm5u 5-carboxymethylaminomethyluridine<br>d dihydrouridine                                                                                                    |          |
| Add the following Modified_base to the Other Information<br>(none)<br>(none)<br>ac4c 4-acetylcytidine<br>chm5u 5-(carboxyhydroxymethyl)uridine<br>cmm5s2u 5-carboxymethylaminomethyl-2-thiouridine<br>cmm5u 5-carboxymethylaminomethyluridine<br>d dihydrouridine<br>fm 2'-0-methylpseudouridine                                                                                                    |          |
| Add the following Modified_base to the Other Information<br>(none)<br>(none)<br>ac4c 4-acetylcytidine<br>chm5u 5-(carboxyhydroxymethyl)uridine<br>cmm5s2u 5-carboxymethylaminomethyl-2-thiouridine<br>cmm5u 5-carboxymethylaminomethyluridine<br>d dihydrouridine<br>fm 2'-0-methylpseudouridine<br>gal q beta, D-galactosylqueuosine                                                                        |          |
| Add the following Modified_base to the Other Information<br>(none)<br>(none)<br>ac4c 4-acetylcytidine<br>chm5u 5-(carboxyhydroxymethyl)uridine<br>cmm5s2u 5-carboxymethylaminomethyl-2-thiouridine<br>cmm5u 5-carboxymethylaminomethyluridine<br>d dihydrouridine<br>fm 2'-0-methylpseudouridine<br>gal q beta, D-galactosylqueuosine<br>gm 2'-0-methylguanosine                                             |          |
| Add the following Modified_base to the Other Information<br>(none)<br>(none)<br>ac4c 4-acetylcytidine<br>chm5u 5-(carboxyhydroxymethyl)uridine<br>cm 2'-0-methylcytidine<br>cmnm5u 5-carboxymethylaminomethyl-2-thiouridine<br>cmnm5u 5-carboxymethylaminomethyluridine<br>d dihydrouridine<br>fm 2'-0-methylpseudouridine<br>gal q beta, D-galactosylqueuosine<br>gm 2'-0-methylguanosine<br>i inosine      |          |
| Add the following Modified_base to the Other Information<br>(none)<br>(none)<br>ac4c 4-acetylcytidine<br>chm5u 5-(carboxyhydroxymethyl)uridine<br>cmm5s2u 5-carboxymethylaminomethyl-2-thiouridine<br>cmm5u 5-carboxymethylaminomethyluridine<br>d dihydrouridine<br>fm 2'-0-methylpseudouridine<br>gal q beta, D-galactosylqueuosine<br>gm 2'-0-methylguanosine<br>i inosine<br>i6a N6-isopentenyladenosine |          |

### 図 6-3: Modified Base を表示した Future Names/Key Selection 画面

### 修飾塩基の情報を追加する方法

**1.** <sup>①</sup>「Add the following modified\_base to the Other Information」と示されているボックスのアローボタンをクリックしてください。

**3. ①OK** をクリックしてください(図 6-2)。

### 6.1.3 CDS に関する情報の追加

ポリヌクレオチド配列のコード配列が特定している場合、DNA 配列は、コドン に分割された DNA と、各コドン下にある適切なアミノ酸とが「混ざった」形で 表示されます。これは、まさに『エキソン』に特徴のある明細書に記載される ことです。しかし CDS を選択すると、PatentIn 3.1 では、ポリペプチド配列が「補 足(supplemental)」配列として自動的に表示されます。

### 6.1.4. 『n』または『Xaa』の詳細な定義

未知の『n』がボリヌクレオチド配列に表示されている場合、または未知の『Xaa』 がポリペプチド配列に表示されている場合、ST.25 では詳細な定義が必要です。 これは、Misc\_Feature を用いた Other Information フィールドで提示されます。 PatentIn では、『n』の定義を補足的なポリペプチド配列へコピーし、『Xaa』に 翻訳されます。

### 6.1.5 アミノ酸の選択

**Feature Names/Key Selection** 画面(図 **6-4**)では、**LIPID**を選択すると自動的に別のウインドウを開きます。

| Patentin 3.1: Feature Names / Keys                      | ×        |
|---------------------------------------------------------|----------|
|                                                         |          |
| AminoAcids:                                             |          |
| LIPID                                                   |          |
|                                                         |          |
| MOD RES                                                 |          |
| ACT_SITE                                                |          |
| BINDING                                                 |          |
| CARBOHYD                                                |          |
| CHAIN                                                   |          |
| CONFLICT                                                | <b>_</b> |
| Add the following LIPID to the Other Information field: |          |
|                                                         |          |
| (none)                                                  | <u> </u> |
|                                                         |          |
|                                                         |          |
|                                                         |          |
|                                                         |          |
|                                                         |          |
| 0K Cancel                                               |          |
| Calcer                                                  |          |
|                                                         |          |
|                                                         |          |

図 6-4: LIPID を表示した Feature Names/Key Selection 画面

- アミノ酸名を選択する方法
- 1. <sup>①</sup>Feature 画面の Names ボタンを選択してください (図 6-1)。
- 2. AminoAcids フィールドを入力してください。、

4. OK ボタンで選択を有効にすると、Feature 画面に戻ります(図 6-4)。

### LIPID に関する情報を追加する方法

1. **<sup>①</sup>Add the following LIPID to the Other Information** と示されているボック スのアローボタンを選択してください。

2. ① LIPID 情報をリストから選択してください。
 3. ②OK をクリックしてください(図 6-4)。

#### 6.1.6 MOD\_RES に関する情報の追加

**Feature Names/Key Selection** 画面(図 **6-5**)では、**MOD\_RES**を選択すると 自動的に別のウインドウが2つ開きます。

| atentIn 3.1: Feature Names / Keys                     | 2        |
|-------------------------------------------------------|----------|
|                                                       |          |
| AminoAcids:                                           |          |
| MOD_RES                                               |          |
| р<br>                                                 |          |
| LIPID                                                 | A        |
| MOD RES                                               |          |
| ACT_SITE                                              |          |
| BINDING                                               |          |
| CA_BIND                                               |          |
| CARBOHYD                                              |          |
| CHAIN                                                 |          |
| CONFLICT                                              | <b>•</b> |
| ISTOIL WTS                                            |          |
| Add the following MOD_RES to the Other Information fi | ield:    |
| (n-n-)                                                | -        |
| (none)                                                | <u> </u> |
|                                                       |          |
| Add the following MOD_RES to the Other Information fi | ield:    |
| Г                                                     |          |
| (none)                                                | <u> </u> |
|                                                       |          |
|                                                       |          |
|                                                       |          |
| OK                                                    | Cancel   |
|                                                       |          |
|                                                       |          |
|                                                       |          |

図 6-5: MOD\_RES が選択された Feature Names/Key Selection 画面

### アミノ酸名を選択する方法

**1. <sup>(</sup>Feature** 画面 (図 **6-2**) の **Names** ボタンを選択してください。

2. アミノ酸フィールドに入力してください。

3. <br/>
<br/>
<br/>
<br/>
<br/>
<br/>
<br/>
<br/>
<br/>
<br/>
<br/>
<br/>
<br/>
<br/>
<br/>
<br/>
<br/>
<br/>
<br/>
<br/>
<br/>
<br/>
<br/>
<br/>
<br/>
<br/>
<br/>
<br/>
<br/>
<br/>
<br/>
<br/>
<br/>
<br/>
<br/>
<br/>
<br/>
<br/>
<br/>
<br/>
<br/>
<br/>
<br/>
<br/>
<br/>
<br/>
<br/>
<br/>
<br/>
<br/>
<br/>
<br/>
<br/>
<br/>
<br/>
<br/>
<br/>
<br/>
<br/>
<br/>
<br/>
<br/>
<br/>
<br/>
<br/>
<br/>
<br/>
<br/>
<br/>
<br/>
<br/>
<br/>
<br/>
<br/>
<br/>
<br/>
<br/>
<br/>
<br/>
<br/>
<br/>
<br/>
<br/>
<br/>
<br/>
<br/>
<br/>
<br/>
<br/>
<br/>
<br/>
<br/>
<br/>
<br/>
<br/>
<br/>
<br/>
<br/>
<br/>
<br/>
<br/>
<br/>
<br/>
<br/>
<br/>
<br/>
<br/>
<br/>
<br/>
<br/>
<br/>
<br/>
<br/>
<br/>
<br/>
<br/>
<br/>
<br/>
<br/>
<br/>
<br/>
<br/>
<br/>
<br/>
<br/>
<br/>
<br/>
<br/>
<br/>
<br/>
<br/>
<br/>
<br/>
<br/>
<br/>
<br/>
<br/>
<br/>
<br/>
<br/>
<br/>
<br/>
<br/>
<br/>
<br/>
<br/>
<br/>
<br/>
<br/>
<br/>
<br/>
<br/>
<br/>
<br/>
<br/>
<br/>
<br/>
<br/>
<br/>
<br/>
<br/>
<br/>
<br/>
<br/>
<br/>
<br/>
<br/>
<br/>
<br/>
<br/>
<br/>
<br/>
<br/>
<br/>
<br/>
<br/>
<br/>
<br/>
<br/>
<br/>
<br/>
<br/>
<br/>
<br/>
<br/>
<br/>
<br/>
<br/>
<br/>
<br/>
<br/>
<br/>
<br/>
<br/>
<br/>
<br/>
<br/>
<br/>
<br/>
<br/>
<br/>
<br/>
<br/>
<br/>
<br/>
<br/>
<br/>
<br/>
<br/>
<br/>
<br/>
<br/>
<br/>
<br/>
<br/>
<br/>
<br/>
<br/>
<br/>
<br/>
<br/>
<br/>
<br/>
<br/>
<br/>
<br/>
<br/>
<br/>
<br/>
<br/>
<br/>
<br/>
<br/>
<br/>
<br/>
<br/>
<br/>
<br/>
<br/>
<br/>
<br/>
<br/>
<br/>
<br/>
<br/>
<br/>
<br/>
<br/>
<br/>
<br/>
<br/>
<br/>
<br/>
<br/>
<br/>
<br/>
<br/>
<br/>
<br/>
<br/>
<br/>
<br/>
<br/>
<br/>
<br/>
<br/>
<br/>
<br/>
<br/>
<br/>
<br/>
<br/>
<br/>
<br/>
<br/>
<br/>
<br/>
<br/>
<br/>
<br/>
<br/>
<br/>
<br/>
<br/>
<br/>
<br/>
<br/>
<br/>
<br/>
<br/>
<br/>
<br/>
<br/>
<br/>
<br/>
<br/>
<br/>
<br/>
<br/>
<br/>
<br/>
<br/>
<br/>
<br/>
<br/>
<br/>
<br/>
<br/>
<br/>
<br/>
<br/>
<br/>
<br/>
<br/>
<br/>
<br/>
<br/>
<br/>
<br/>
<br/>
<br/>
<br/>
<br/>
<br/>
<br/>
<br/>
<br/>
<br/>
<br/>
<br/>
<br/>
<br/>
<br/>
<br/>
<br/>
<br/>
<br/>
<br/>
<br/>
<br/>
<

4. 他OK ボタンをクリックすると、Feature 画面に戻ります (図 6-4)。

### MOD\_RES に関する情報を追加する方法

**1.** ① **『Add the following MOD\_RES to the Other Information field』**の、最初 のボックスのアローボタンをクリックしてください。

2. ペリストから適切な情報を選択してください(図 6-6)。

### **3. ①OK** をクリックしてください(図 6-5)。

| atent-In 3.1: Feature Names / Keys                                                                                                    |               |
|----------------------------------------------------------------------------------------------------|---------------|
| AminoAcids:                                                                                                    |               |
| 10D_RES                                                                                                    |               |
| LIPID                                                                                                    |               |
| NOD_RES                                                                                                    |               |
| ACT_SITE                                                                                                    |               |
| BINDING                                                                                                    |               |
| CA_BIND                                                                                                    |               |
| A BROURD                                                                                                    |               |
| CARBOHID                                                                                                    |               |
| CHAIN                                                                                                    |               |
| CARBONID<br>CHAIN<br>CONFLICT                                                                                                    |               |
|                                                                                                    |               |
| CARBONID<br>CHAIN<br>CONFLICT<br>NTCHIRTN<br>.dd the following MOD_RES to the Other Information field:                                                                                                    |               |
| CHABONID<br>CHAIN<br>CONFLICT<br>NTOUR WITH<br>.dd the following MOD_RES to the Other Information field:<br>(none)                                                                                                    |               |
| CHAIN<br>CONFLICT<br>ELGUERTE<br>.dd the following MOD_RES to the Other Information field:<br>(none)<br>(none)                                                                                                    |               |
| CHAIN<br>CONFLICT<br>dd the following MOD_RES to the Other Information field:<br>(none)<br>(none)<br>ACETYLATION                                                                                                    | <u>_</u>      |
| CHAIN<br>CONFLICT<br>dd the following MOD_RES to the Other Information field:<br>(none)<br>(none)<br>ACETYLATION<br>AMIDATION                                                                                                    |               |
| CHAIN<br>CONFLICT<br>add the following MOD_RES to the Other Information field:<br>(none)<br>(none)<br>ACETYLATION<br>AMIDATION<br>BLOCKED                                                                                                    |               |
| CARBONID<br>CHAIN<br>CONFLICT<br>add the following MOD_RES to the Other Information field:<br>(none)<br>(none)<br>ACETYLATION<br>AMIDATION<br>SLOCKED<br>FORMYLATION                                                                                                    | <u></u>       |
| CHAIN<br>CONFLICT<br>Add the following MOD_RES to the Other Information field:<br>(none)<br>(none)<br>ACETYLATION<br>AMIDATION<br>BLOCKED<br>FORMYLATION<br>GAMMA-CARBOXYGLUTAMIC ACID HYDROXYLATION                                                                                                    | ر<br><u>ا</u> |
| CARBONID<br>CHAIN<br>CONFLICT<br>Add the following MOD_RES to the Other Information field:<br>(none)<br>(none)<br>ACETYLATION<br>AMIDATION<br>BLOCKED<br>FORMYLATION<br>GAMMA-CARBOXYGLUTAMIC ACID HYDROXYLATION<br>METHYLATION                                                                                            |               |
| CARBONID<br>CHAIN<br>CONFLICT<br>NIGHTER<br>Add the following MOD_RES to the Other Information field:<br>(none)<br>(none)<br>ACETYLATION<br>AMIDATION<br>BLOCKED<br>FORMYLATION<br>BAMMA-CARBOXYGLUTAMIC ACID HYDROXYLATION<br>METHYLATION<br>PHOSPHORYLATION                                                              |               |
| CARBONID<br>CHAIN<br>CONFLICT<br>DIGULATE<br>Add the following MOD_RES to the Other Information field:<br>(none)<br>(none)<br>(none)<br>ACETYLATION<br>AMIDATION<br>BLOCKED<br>FORMYLATION<br>GAMMA-CARBOXYGLUTAMIC ACID HYDROXYLATION<br>METHYLATION<br>PHOSPHORYLATION<br>PHOSPHORYLATION<br>PYRROLIDONE CARBOXYLIC ACID |               |

図 6-6: 最初の MOD\_RES プルダウンリスト

4.4  $\mathbb{F}$  Add the following MOD\_RES to the Other Information field  $\mathbb{J}$   $\mathcal{OT}$   $\square$  —

ボタンをクリックしてください。 5.リストから適切な情報を選択してください(図 6-7)。 6. **<sup>(</sup>0K**を選択してください(図 6-5)。

| PatentIn 3.1: Feature Names / Keys                        | ×        |
|-----------------------------------------------------------|----------|
|                                                           |          |
| AminoAcids:                                               |          |
| MOD_RES                                                   |          |
|                                                           |          |
| LIPID                                                     | <b>_</b> |
| MOD_RES                                                   |          |
| ACT_SITE                                                  |          |
| BINDING                                                   |          |
| CA_BIND                                                   |          |
| CARBOHYD                                                  |          |
| CHAIN                                                     |          |
|                                                           | <b>•</b> |
| Add the following MOD DRC to the Other Information field. |          |
| Add the following hop_kes to the other information field. |          |
| (none)                                                    | -        |
|                                                           |          |
|                                                           |          |
| Add the following MOD_RES to the Other Information field: |          |
| (none)                                                    | •        |
| (none)                                                    |          |
| Aad 2-Aminoadipic acid                                    |          |
| bAad 3-Aminoadipic acid                                   |          |
| bAla beta-Alanine, beta-Aminopropionic acid               |          |
| Abu 2-Aminobutyric acid                                   |          |
| 4Abu 4-Aminobutyric acid, piperidinic acid                |          |
| Acp 6-Aminocaproic acid                                   |          |
| Ahe 2-Aminoheptanoic acid                                 |          |

図 6-7:2 番目の MOD\_RES プルダウンリスト

# セクション7

文献データ

## セクション**7** 文献データ

### **7.1** 文献の種類の画面

文献の種類の画面(図 7-1)では、文献情報を入力するための4種類の画面を表示することができます。表示できる画面は Journal、Database、Patent、Thesis です。これらの画面を表示するには、Application Steps メニューから Publication Data を選択します。

| 🕨 New Name.prj -                                  | Patentin 3.1                                                                                      |                                                       |
|---------------------------------------------------|---------------------------------------------------------------------------------------------------|-------------------------------------------------------|
| <u>P</u> roject <u>E</u> dit <u>V</u> iew         | Application Steps Help                                                                            |                                                       |
| Sequence Name:                                    | I <u>P</u> roject Data<br>Prior Application Information<br>Applicant Data ►                       | m Sequence Type: DNA                                  |
| Clear                                             | Define Custom Codons<br>Feature Data<br>Artificial Sequence/Unknown Comment<br>Publication Data ► | Journal                                               |
| Organism: Deb                                     | <u>G</u> enerate Sequence Listing<br>E Copy to Disk                                               | Database<br>Patent<br>Thesis Standard Custom          |
| Search for:<br>Add<br>Import<br>Delete<br>Restore | sssssssssss                                                                                       | ×                                                     |
| Reorder                                           | Cursor Position: 21 String Leng<br>Validate Save Projec                                           | ath: 20 Line Number: 1<br>t Help Reload Saved Project |

### 図 7-1: 文献の種類の画面

### 文献の種類の選択方法:

1. Application Steps のプルダウンメニューから、 <sup>①</sup>Publication Data をクリック してください。

### 7.2 Journal 文献情報

Journals 文献情報画面(図 7-2)では、参考にした科学文献を入力することができます。

| PatentIn 3.1: Journals - Demo Sequence                                                                     |                            |  |  |  |  |
|----------------------------------------------------------------------------------------------------|----------------------------|--|--|--|--|
| Sequence Type: DNA                                                                                         | Sequence String Length: 20 |  |  |  |  |
| Database Name / Accession Number:                                                                          | Database Entry Date:       |  |  |  |  |
| Clear Author(s):                                                                                           |                            |  |  |  |  |
| Publication Title:                                                                                         |                            |  |  |  |  |
| Journal:                                                                                                   |                            |  |  |  |  |
| Volume:                                                                                                    | Issue:                     |  |  |  |  |
| Publication Date:                                                                                          | Page Ranges:               |  |  |  |  |
| Relevant Residues From:                                                                                    | To:                        |  |  |  |  |
| Journal List: Item Publication Title Action<br>Insert<br>Delete<br>To Databases-><br>Validate Save Project | ccession No. From To       |  |  |  |  |

図 7-2: Journal 文献情報画面

Journal 文献に関する情報の入力方法:

- 1. Application Steps メニューから **Publication Data** を選択し、次に**<sup>®</sup>Journal** を 選択してください。
- 2. **■Database Name/Accession Number** を入力してください。
- 4. 
  Author(s)を入力してください。
- 5. **<b>
  e**Publication Title を入力してください。
- 7. 
  Solume を入力してください。
- 9. **Publication Date** を入力してください。
- 10. **<b>Page Ranges** を入力してください。

11. 『**Relevant Residue From**』と『**To**』に配列位置番号を入力してください。

12. <sup>①</sup>Clear ボタンをクリックすると、画面上の Journal Publications がクリアされます。

13. Journal List にデータを挿入するときは、<sup>①</sup>強調表示してから、Insert ボタン をクリックしてください。

14. Journal List のデータを更新するときは、強調表示し、画面最上部のデータ を変更してから、Replace ボタンをクリックしてください。

15. Journal List のデータを削除するときは、削除したいデータを強調表示してから、 <sup>①</sup>Delete ボタンをクリックしてください。

16. 入力したデータを有効にするときは、<sup>④</sup>Validate をクリックしてください。 表に入力したデータが有効になります。Journal Publications 編集エリアの情報 は、挿入しないと有効となりません。

17. 情報を保存するときは、 <sup>①</sup>Save Project ボタンをクリックしてください。

18. 有効にして閉じるときは、 <sup>(h</sup>OK ボタンをクリックしてください。

**19.** 次の **Publication Data、Database** に進むときは、 **<sup>(</sup>To Databases→**ボタンを クリックしてください。

### 7.3 Database 文献情報

Database 文献情報画面(図 7-3)では、参考にした科学データベースを入力する ことができます。

| Patent-In 3.0:                    | Databases - demo |              |          |                  | ×    |  |
|-----------------------------------|------------------|--------------|----------|------------------|------|--|
| - Databases                       | Sequence Type:   | DNA          | Sequence | String Length: ( | 0    |  |
| Database Name / Accession Number. |                  |              | Databaa  | se Entry Date:   |      |  |
| Relevant Residues From            |                  |              | _        | т∝[              |      |  |
|                                   |                  |              |          |                  |      |  |
| Distabase List                    | Item Accession P | No.          |          | From             | To   |  |
|                                   |                  |              |          |                  |      |  |
| Incast                            |                  |              |          |                  |      |  |
| inseit                            |                  |              |          |                  |      |  |
| Replace                           |                  |              |          |                  |      |  |
| Delete                            |                  |              |          |                  |      |  |
| cTo Journals                      |                  |              |          |                  |      |  |
| To Patents>                       |                  |              |          |                  |      |  |
|                                   | Vaidate          | Save Project | OK       | Cancel           | Help |  |
|                                   |                  |              |          |                  |      |  |

図 7-3: Database 文献情報画面

Database 文献に関する情報の入力方法:

- 1. Application Steps メニューから **Publication Data** を選択し、次に**PDatabase** を選択してください。
- 3. **</i>
  <b>
   Database Entry Date** を入力してください。
- 4. <a>● 『Relevant Residue From』と『To』に配列位置番号を入力してください。</a>
- 5. ①Clear ボタンをクリックすると、画面上の Database のエリアがクリアされます。
- 6. Database List にデータを挿入するときは、強調表示してから、 <sup>①</sup>Insert ボタ ンをクリックしてください。
- 7. **Database List** のデータを更新するときは、強調表示し、画面最上部のデータ を変更してから、 **@Replace** ボタンをクリックしてください。
- 8. Database List のデータを削除するときは、強調表示してから、 <sup>①</sup>Delete ボタ ンをクリックしてください。
- 9. 入力したデータを有効にするときは、<sup>④</sup>Validate をクリックしてください。 表に入力したデータが有効になります。編集エリアの情報は、挿入しないと 有効となりません。
- 10. 情報を保存するときは、 <sup>①</sup>Save Project ボタンをクリックしてください。
- 11. 有効にして閉じるときは、 **@OK** ボタンをクリックしてください。
- 12. 前の Publication Data、Journal に戻るときは、<sup>④</sup>←To Journals ボタンをクリ ックしてください。
- 13. 次の Publication Data、Patent に進むときは、<sup>④</sup>To Patents→ボタンをクリッ クしてください。

### 7.4 Patent 文献情報

Patent 文献情報画面(図 7-4)では、参考にした特許文献情報を入力することができます。

| Patentin 3.1: Journals - D | emo Sequence        |                 |            | ×    |
|----------------------------|---------------------|-----------------|------------|------|
| Sequenc                    | e Type: DNA         | Sequence String | Length: 20 |      |
| Database Name / Access     | ion Number:         | Database En     | try Date:  |      |
| Clear Author(s):           |                     |                 |            |      |
| Publication Title:         | <u> </u>            |                 |            | _    |
| Journal:                   |                     |                 |            | •    |
| Volume:                    |                     | Issue:          |            |      |
| Publication Date:          |                     | Page Ranges:    |            |      |
| Relevant Residues From:    |                     | To: [           |            |      |
| Journal List:              | m Publication Title | Accession No.   | From To    |      |
| Insert                     |                     |                 |            |      |
|                            |                     |                 |            |      |
|                            |                     |                 |            |      |
| Delete                     |                     |                 |            |      |
| To Databases>              |                     |                 |            |      |
|                            |                     |                 |            |      |
| V                          | /alidate Save Proje | ect OK          | Cancel H   | lelp |
|                            |                     |                 |            |      |

図 7-4: Patents 文献情報画面

Patent 文献に関する情報の入力方法:

- 1. Application Steps メニューから <sup>(</sup>Publication Data を選択し、 <sup>(</sup>)次に Patent を選択してください。
- 3. **画Database Entry Date** を入力してください。
- 5. 
  Filing Date を入力してください。
- 6. **Publication Date** を入力してください。
- 7. **画Title** を入力してください。
- 8. **◎** 『**Relevant Residue From**』と『**To**』に配列位置番号を入力してください。
- 9. <sup>①</sup>Clear ボタンをクリックすると、画面上の Patents のエリアがクリアされま す。
- 10. Patent List にデータを挿入するときは、<sup>④</sup>Insert ボタンをクリックしてくだ さい。
- 11. Patent List のデータを更新するときは、強調表示し、画面最上部のデータを 変更してから、 **<sup>®</sup>Replace** ボタンをクリックしてください。
- 12. Patent List のデータを削除するときは、強調表示してから、 <sup>①</sup>Delete ボタン
をクリックしてください。

- 13. 入力したデータを有効にするときは、<sup>④</sup>Validate をクリックしてください。 表に入力したデータが有効になります。編集エリアの情報は、挿入しないと 有効となりません。
- 14. 情報を保存するときは、 <sup>①</sup>Save Project ボタンをクリックしてください。
- 15. 有効にして閉じるときは、 **@OK** ボタンをクリックしてください。
- 16. 前の Publication Data、Database に戻るときは、<sup>①</sup>←To Databases ボタンを クリックしてください。
- 17. 次の Publication Data、Thesis に進むときは、<sup>④</sup>To Theses→ボタンをクリッ クしてください。

### 7.5 Theses 文献情報

Theses 文献情報画面(図 7-5)では、参考にした論文文献情報を入力することができます。

| Patent-In 3.0: Thesis                 |                |                           | ×        |
|---------------------------------------|----------------|---------------------------|----------|
| Sequence Name:                        | DNA            | Sequence String Length: 6 |          |
| Database Name / Accessio<br>Author(s) | n Number:      | Dalabase Enity Date:      | <u> </u> |
| Clear Title                           |                |                           |          |
| Publication Date:                     | · · · ·        | Page Ranges:              |          |
| Relevant Residues From                |                | Tα                        |          |
| Thesis List: Item Titl                | e              | Accession No. From        | То       |
| Benjace                               |                |                           |          |
| Delete                                |                |                           |          |
| -To Patents                           |                |                           |          |
| Validat                               | e Save Project | OK Cancel                 | Help     |

図 7-5: Theses 文献情報画面

Thesis 文献に関する情報の入力方法:

- 1. Application Steps メニューから<sup>(1)</sup>Publication Data を選択してから<sup>(1)</sup>Thesis を選択してください。
- 2. **回Database Name/Accession Number** を入力してください。
- 4. **<sup>●</sup>Author Name** を入力してください。
- 6.  **Publication Date** を入力してください。

- 7. **Page Ranges** を入力してください。
- 8. <a>● 『Relevant Residue From』と『To』に配列位置番号を入力してください。</a>
- 9. ①Clear ボタンをクリックすると、画面上の Theses のエリアがクリアされま す。
- 10. **Thesis List** にデータを挿入するときは、**Insert** ボタンをクリックしてください。
- 11. Thesis List のデータを更新するときは、強調表示し、画面最上部のデータを 変更してから、 **<sup>(</sup>Replace** ボタンをクリックしてください。
- 12. Thesis List のデータを削除するときは、強調表示してから、<sup>④</sup>Delete ボタン をクリックしてください。
- 13. 入力したデータを有効にするときは、<sup>④</sup>Validate をクリックしてください。 表に入力したデータが有効になります。編集エリアの情報は、挿入しないと 有効となりません。
- 14. 情報を保存するときは、 <sup>①</sup>Save Project ボタンをクリックしてください。
- 15. 有効にして閉じるときは、 **@OK** ボタンをクリックしてください。
- 16. 前の Publication Data、Patent に戻るときは、 <sup>①</sup>←To Patent ボタンをクリック してください。

### セクション8

配列表プロジェクトファイルの作成

#### セクション8

#### 配列表プロジェクトファイルの作成

#### 8.1 配列表ファイル

配列表ファイルには、標準ST.25が要求する全ての情報が含まれます。PatentIn 3.1 は、ファイル名として『プロジェクト名 ST25.txt』といった配列表を作成します。

#### 8.2 配列表ファイルの作成

Sequence Generation 画面(図 8-1)は、ファイル作成処理が開始されることをユーザーに知らせます。処理中にエラーが発生すると、それを通知します。

| Sequence Generation - Validation | quence Generation - Validating Project Data |        |      |  |  |
|----------------------------------|---------------------------------------------|--------|------|--|--|
|                                  | Sequences Analyzed:                         | 0      |      |  |  |
| Validation errors:               |                                             |        |      |  |  |
|                                  |                                             |        |      |  |  |
|                                  |                                             |        |      |  |  |
| Pause after each error me        | ssage                                       |        |      |  |  |
| View listing or error log wh     | en done Start                               | Cancel | Help |  |  |

図 8-1: Sequence Generation 画面

#### 配列表の作成方法:

- 1. <sup>①</sup>Application Steps メニュー (図 4-1) から Generate Sequence Listing を選択 してください。または、PatentIn ツールバーの Gen ボタンを選択してくださ い。
- 2. <sup>①</sup>配列データのエラーを通知させたいときは、『Pause after each error message』 の横のボックスをクリックしてください。
- 3. <sup>①</sup>作成後すぐに配列表まはたエラーログを見たい場合は、『View listing or error log when done』の横のボックスをクリックしてください。作成が終了すると、配列表/ログが自動的に作成されます。
- **4.** 哈配列作成 Start をクリックしてください。

| uence Generation - Validatin  | g Sequences                 |        |      |
|-------------------------------|-----------------------------|--------|------|
|                               | Sequences Analyzed          | 0      |      |
| Validation enors:             |                             |        |      |
| Project Data Screen: Title Of | Invention: Cannol be blank. |        |      |
| Pause after each error me     | stage                       |        |      |
| View listing or enor log wh   | en done Continue            | Cancel | Help |

図 8-2:2番目の Sequence Generation 画面

- 5. <sup>①</sup>**Continue** ボタンをクリックすると、確認が続行されます。
- 6. @Cancel ボタンをクリックすると、確認がキャンセルされます。
- 7. 『Pause after each error message』を選択している場合、エラーメッセージが表示されると、確認が中断します。

#### 8.3 配列表ファイルの表示

配列表プロジェクトファイルの表示方法:

 『View Listing or error log when done』を選択している場合、配列作成が成功 すると、自動的に配列表が表示されます。『View Listing or error log when done』を選択していない場合は、Project メニューから View Sequence Listing を選択すると、配列を表示させることができます。

| Save As                                |                                |   |   | ? ×          |
|----------------------------------------|--------------------------------|---|---|--------------|
| Savejn:                                | 🔁 Patentin 3.1                 | • | 1 |              |
| hlp<br>Berno1.prj                      | 📴 rename.prj                   |   |   |              |
| demo2.prj<br>demo3.prj<br>expltest.prj |                                |   |   |              |
| 📴 New Name                             | . prj                          |   |   |              |
| j<br>Filo nomoj                        | Idoued est                     |   |   | 6            |
| rile <u>n</u> ame:                     | Jaemo4.pij                     |   |   | <u>5</u> ave |
| Save as <u>t</u> ype:                  | PatentIn Project Files (*.prj) |   |   | Cancel       |

図 8-3:結果表示画面

**〕**非常に大きな配列や多数の配列を処理する場合の特別注:

USPTO は、非常に大きなテキストファイルを速やか処理するビューアを、ウェ ブサイトに置いています。ビューアの 60 日間評価バージョンが www.fileviewer.com<http://www.fileviewer.com>からダウンロードできます。ビ ューアの名称は『V』、バージョンは 2000 SR-1 です。60MB と 120MB のファイ ルでテストし『動作良好』でした。ビューアは、ほぼ全てのサイズのファイル を管理できます。テストにはラップトップ型 PC、Windows98 を利用しました (イ ンストールには LocalAdmin が必要です)。USPTO は、本製品を推奨してはいま せんが、このビューアに適している製品例として挙げています。

#### 8.4 配列表をディスクにコピーする

ディスクへのコピー画面(図8-4)では、ファイルコピー先のドライブ名、コピーしたファイルの名称、コピーしたファイルの形式を指定することができます。

| Save As            |                                |   |   |                | ?            | × |
|--------------------|--------------------------------|---|---|----------------|--------------|---|
| Save jn:           | 🔄 Patentin 3.1                 | • | £ | <del>d</del> * | <b></b>      |   |
| 📄 hlp              | 👺 rename.prj                   |   |   |                |              |   |
| 🕎 demo1.prj        |                                |   |   |                |              |   |
| demo2.prj          |                                |   |   |                |              |   |
| demo3.prj          |                                |   |   |                |              |   |
| New Name           | - Dri                          |   |   |                |              |   |
|                    | ν-μil                          |   |   |                |              |   |
|                    |                                |   |   |                |              |   |
| File <u>n</u> ame: | demo4.prj                      |   |   |                | <u>S</u> ave | ] |
| Save as type:      | PatentIn Project Files (*.prj) |   | - |                | Cancel       | 1 |
|                    |                                |   |   |                |              | 1 |

図 8-4: ディスクへのコピー画面

配列表のコピー方法:

1. <u>Application Steps メニュー (図 4-1) から他</u>Copy to Disk を選択してください。

2. 
Save in フィールド(図 8-4) にドライブ名を入力してください。

3. 
See File Name フィールドにファイル名を入力してください。

4. @Save in: フィールドに.txt か.zip を選択してください。

5. @Save をクリックするとサブミットします。

.txt を選択すると、PatentIn はディスクに配列ファイルを保存する十分な空領域 があるかどうかチェックします。空領域があると、ファイルを選択した場所に コピーします。空領域が足りない場合は、.zip 形式で保存するように提案します。

注:.zip 形式はフロッピーディスクのみでの利用となります。また、ディスクに書き込みをする前にフォーマットします。

〕注:通常、ハードドライブを選択すると、このコピーのターゲットとして、
 削除可能な媒体を選択することになります。

①注: CD に保存するには、他のドライブと同様の機能を持つ CD が必要です。
 つまり、CD がディスクドライブ(例: F ドライブ)であるかのように、エクス
 プローラタイプのコマンドを行なうことができるものが必要です。このドライ

ブがなくても、ファイルを作成するとハードドライブにそのファイルを置くこ とができます。ファイル名は、『プロジェクト名 ST25.txt』となります。 付録 A

略語

### 付録 A

### 略語一覧

| ARIPO | アフリカ地域工業所有権機関                                       |
|-------|-----------------------------------------------------|
| ASCII | 米国情報交換用標準コード                                        |
| CDS   | コーディング配列                                            |
| CSC   | コンピュタ・サイエンス・コーポレーション                                |
| DLL   | ダイナミックリンクライブラリ                                      |
| DNA   | デオキシリボ核酸                                            |
| EPO   | 欧州特許庁 <b>(EPO)</b>                                  |
| FQT   | 機能品質テスト (Functional Qualification Test / Functional |
|       | Quality Testing)                                    |
| GPI   | グリコシルホスファチジルイノシトール                                  |
| LTR   | 末端反復配列                                              |
| MB    | メガバイト                                               |
| MHz   | メガヘルツ                                               |
| PC    | パーソナルコンピューター                                        |
| PCR   | プライマリ・コーディング・リージョン                                  |
| РТО   | 特許商標庁                                               |
| RNA   | リボ核酸                                                |
| scRNA | 細胞質低分子 RNA                                          |
| STS   | 配列標識部位                                              |
| TM02  | Task Management Plan                                |
| URL   | URL                                                 |
| USPTO | 米国特許商標庁                                             |
| UTR   | 非翻訳領域                                               |
| WIPO  | 世界知的所有権機構                                           |
| WPI   | Web PatentIn                                        |
| WWW   | World Wide Web                                      |

## 付録 B

フィールドの識別名、長さ、タイプ

#### 付録 B

### フィールドの識別名、長さ、タイプ

下表 B-1 は、データ入力画面に表示される全フィールドの名称、長さ、タイプ の一覧です。フィールドの識別名は、未処理のデータファイルと配列表プロジ ェクトファイルの WPI データを区別するために用います。

### 表 B-1:フィールド名、識別名、長さ、タイプ

| フィールド識         | フィールド名                                                            | フィールドの         | フィールドタイプ       |
|----------------|-------------------------------------------------------------------|----------------|----------------|
| 別名             |                                                                   | 長さ             | A-アルファベット N-数字 |
| N/A            | プロジェクト名                                                           | 8              | AN             |
| <110>          | 出願人氏名又は名称                                                         | 1200           | AN             |
| <120>          | 発明の名称                                                             | 240            | AN             |
| <130>          | 整理番号                                                              | 60             | AN             |
| <140>          | 出願国及び番号                                                           | 23             | AN             |
| <141>          | 出願日                                                               | 8              | N              |
| <150>          | 優先権のもととなった出願を                                                     | 23             | AN             |
| <151>          | した国名及び番号<br>優先日                                                   | 8              | N              |
| N/A            | 図211<br>  一一一一一一一一一一一一一一一一一一一一一一一一一一一一一一一一一一一                     | 8              | AN             |
| <160>          | 配列の総数                                                             | 5              | N              |
| <170>          | ソフトウェア                                                            | 60             | AN             |
| <210>          | 配列番号                                                              | 5              | N              |
| <211>          | 配列の長さ                                                             | 6              | N              |
| <212>          | 配列の型                                                              | 3              | A              |
| <213>          | 生物名                                                               | 60             | AN             |
| <220>          | 配列の特徴                                                             | 0              | В              |
| <221>          | 配列の特徴を表わす記号                                                       | 20             | AN             |
| <222>          | 存在位置                                                              | 12             | Ν              |
| <223>          | 他の情報                                                              | 260            | AN             |
| <300>          | 文献情報                                                              | 0              | В              |
| <301>          | 著者                                                                | 120            | AN             |
| <302>          | (文献)名                                                             | 120            | AN             |
| <303>          | 刊行物(名)                                                            | 40             | AN             |
| <304>          | 巻数                                                                | 5              | AN             |
| <305>          | 号数                                                                | 5              | AN             |
| <306>          | ページ                                                               | 20             | AN             |
| <307>          | 発行年月日                                                             | 30             | AN             |
| <308>          | データベース アクセッション<br>エロ                                              | 45             | AN             |
| .200           | 留万                                                                | 0              | N              |
| <3U9>          | / ークハーヘ八川口                                                        | 0<br>19        |                |
| <310>          | 入<br>八<br>前<br>田<br>田<br>田<br>田<br>田<br>田<br>田<br>田<br>田<br>田<br> | 10             | AIN            |
| <011><br>_219\ | 八門口                                                               | ō<br>0         |                |
| <016>          | 公開日                                                               | 0              |                |
| <313>          | 利加留の方                                                             | <u>۵</u> ۵ ۵۵۵ |                |
| <400>          | 自己クリリフが田                                                          | 100,000        | AIN            |

## 付録 C

国コード

# 付録 C

### 国コード

表 C-1 は、Project Data 画面 (図 4-2) の Current Application Number のフィー ルド、及び Prior Application Information 画面 (図 4-3) の Prior Application Number のフィールドを入力する際に使用する国コードの一覧です。

### 表 C-1:国コード

| コード | 国名                   |
|-----|----------------------|
| AF  | アフガニスタン              |
| OA  | アフリカ知的所有権機関(OAPI)    |
| AP  | アフリカ地域産業所有権機関(ARIPO) |
| AL  | アルバニア                |
| DZ  | アルジェリア               |
| AO  | アンゴラ                 |
| AI  | アンギラ                 |
| AG  | アンティグア・バーブーダ         |
| AR  | アルゼンチン               |
| AU  | オーストラリア              |
| AT  | オーストリア               |
| BS  | バハマ                  |
| BH  | バーレーン                |
| BD  | バングラデシュ              |
| BB  | バルバドス                |
| BE  | ベルギー                 |
| ΒZ  | ベリーズ                 |
| BX  | ベネルクス商標意匠庁           |
| BJ  | ベニン                  |
| BM  | バミューダ                |
| BT  | ブータン                 |
| BO  | ボリビア                 |
| BW  | ボツワナ                 |
| BR  | ブラジル                 |
| VG  | 英領ヴァージン諸島            |
| BN  | ブルネイダルサラーム           |
| BG  | ブルガリア                |
| BF  | ブルキナファソ              |
| BU  | ビルマ                  |

| BI | ブルンディ            |
|----|------------------|
| CM | カメルーン            |
| CA | カナダ              |
| CV | カボヴェルデ           |
| KY | ケイマン諸島           |
| CF | 中央アフリカ共和国        |
| TD | チャド              |
| CL | チリ               |
| CN | 中国               |
| CO | コロンビア            |
| KM | コモロ              |
| CG | コンゴ              |
| CR | コスタリカ            |
| CI | コートディヴォワール       |
| CU | キューバ             |
| CY | キプロス             |
| CS | チェコスロバキア         |
| KH | 民主カンボジア          |
| KP | 朝鮮民主主義人民共和国      |
| YD | イエメン             |
| DK | デンマーク            |
| DJ | ジプティ             |
| DM | ドミニカ             |
| DO | ドミニカ共和国          |
| EC | エクアドル            |
| EG | エジプト             |
| SV | エルサルバドル          |
| GQ | 赤道ギニア            |
| ET | エチオピア            |
| EP | 欧州特許庁(EPO)       |
| FK | フォークランド諸島(マルビナス) |
| FJ | フィジー             |
| FI | フィンランド           |
| FR | フランス             |
| GA | ガボン              |
| GM | ガンビア             |
| DD | ドイツ民主共和国         |
| DE | ドイツ連邦共和国         |
| GH | ガーナ              |

| ~-     |                       |
|--------|-----------------------|
| GI     | シファルタル                |
| GR     | キリンヤ                  |
| GD     | <i>グレ</i> ナダ<br>ドマニュニ |
| GI     | リアテマフ                 |
| GN     | キニア                   |
| GW     | キニアヒサリ                |
| GY     | ルイナナ<br>* <b>ノニ</b> 、 |
| HI     | ハイティ                  |
| VA     | 教呈庁                   |
| HN     | ホンアュフス                |
| НК     | 省港                    |
| HU     | ハンカリー                 |
| 15     | ノイスフント                |
| IN     | インド                   |
| ID     | インドネシア                |
| IR     | イフン(イスフム共和国)          |
| IQ     | イフク                   |
| IE     | アイルフンド                |
| IL     | イスフエル                 |
| TT<br> | イダリア                  |
| JM     | シャマイカ                 |
| JP     | 日本                    |
| JO     | ヨルタン                  |
| KE     | ケニア                   |
| KI     | キリパチ                  |
| KW     | クワェート                 |
| LA     | フオス                   |
| LB     | レバノン                  |
| LS     | レント                   |
| LR     | リベリア                  |
| LY     | リビア                   |
| LI     | リヒテンシュタイン             |
| LU     | ルクセンブルグ               |
| MG     | マダガスカル                |
| MW     | マラウイ                  |
| MY     | マレーシア                 |
| MV     | モルティブ                 |
| ML     | マリ                    |
| MT     | マルタ                   |

| MR | モーリタニア              |
|----|---------------------|
| MU | モーリシャス              |
| MX | メキシコ                |
| MC | モナコ                 |
| MN | モンゴル                |
| MS | モントセラト              |
| MA | モロッコ                |
| MZ | モザンビーク              |
| NR | ナウル                 |
| NP | ネパール                |
| NL | オランダ                |
| AN | オランダ領アンティル          |
| NZ | ニュージーランド            |
| NI | ニカラグア               |
| NE | ニジェール               |
| NG | ナイジェリア              |
| NO | ノルウェー               |
| ОМ | オマーン                |
| РК | パキスタン               |
| PA | パナマ                 |
| PG | パプアニューギニア           |
| PY | パラグアイ               |
| PE | $^{\prime}$ $\nu$ – |
| PH | フィリピン               |
| PL | ポーランド               |
| РТ | ポルトガル               |
| QA | カタール                |
| KR | 韓国                  |
| RO | ルーマニア               |
| RW | ルワンダ                |
| KN | セントクリストファー・ネヴィス     |
| SH | セントヘレナ              |
| LC | セントルシア              |
| VC | セントヴィンセント・グレナディン    |
| WS | サモア                 |
| SM | サンマリノ               |
| ST | サントーメ・プリンシペ         |
| SA | サウジアラビア             |
| SN | セネガル                |

| セーシェル           |
|-----------------|
| シエラレオーネ         |
| シンガポール          |
| ソロモン諸島          |
| ソマリア            |
| 南アフリカ           |
| ソ連              |
| スペイン            |
| スリランカ           |
| スーダン            |
| スリナム            |
| スワジランド          |
| スウェーデン          |
| スイス             |
| シリア             |
| 台湾、中国領          |
| タイ              |
| トーゴ             |
| トンガ             |
| トリニダード・トバゴ      |
| チュニジア           |
| トルコ             |
| トゥヴァル           |
| ウガンダ            |
| アラブ首長国連邦        |
| イギリス            |
| タンザニア連合共和国      |
| アメリカ合衆国         |
| ウルグアイ           |
| ヴァヌアトゥ          |
| ベネズエラ           |
| ベトナム            |
| 世界知的所有権機関(WIPO) |
| イエメン            |
| ユーゴスラビア         |
| ザイール            |
|                 |
| サンビア            |
|                 |

### 付録 D

ヌクレオチドトリプレット(コドン)と 1文字および3文字アミノ酸コードの変換表

#### 付録 D

### ヌクレオチドトリプレット(コドン)と 1文字および3文字アミノ酸コードの変換表

表 D-1 は、PRT/1 データを配列明細フィールドにキー入力したり、PRT/3 データ をインポートしたり、配列明細フィールドの PRT/1 データを変換したりするた めに用いることのできる文字の一覧です。対応するヌクレオチドトリプレット データは、配列表プロジェクトファイルの生成過程で、CDS の特徴を持つコド ン (ヌクレオチドトリプレット)全てがアミノ酸配列記号 (PRT/3) に変換され るときに用いられます。

| PRT/1 | PRT/3 | 対応するヌクレオチド                    |
|-------|-------|-------------------------------|
| Α     | Ala   | gcu, gcc, gca, gcg, gct       |
| R     | Arg   | cgu, cgc, cga, cgg, cgt, aga, |
|       |       | agg                           |
| N     | Asn   | aau, aac, aat                 |
| D     | Asp   | gau, gac, gat                 |
| В     | Asx   |                               |
| С     | Cys   | ugu, ugc, tgt, tgc            |
| Q     | Gln   | caa, cag                      |
| E     | Glu   | gaa, gag                      |
| Z     | Glx   |                               |
| G     | Gly   | ggu, ggc, gga, ggg, ggt       |
| Н     | His   | cau, cac, cat                 |
| I     | Ile   | auu, auc, aua, att, atc, ata  |
| L     | Leu   | uua, uug, cuu, cuc, cua, cug, |
|       |       | tta, ttg, ctt, ctc, cta, ctg  |
| K     | Lys   | aaa, aag                      |
| Μ     | Met   | aug, atg                      |
| F     | Phe   | uuu, ucc, ttt, ttc            |
| Р     | Pro   | ccu, ccc, cca, ccg, cct       |
| S     | Ser   | ucu, ucc, uca, ucg, tct, tcc, |
|       |       | tca, tcg, agu, agc, agt       |
| Т     | Thr   | acu, acc, aca, acg, act       |
| W     | Trp   | ugg, tgg                      |
| Y     | Tyr   | uau, uac, tat, tac            |
| V     | Val   | guu, guc, gua, gug, gtt, gtc, |
|       |       | gta, gtg                      |
| X     | Xaa   | "n"を含む組合せ全て                   |

表 D-1: ヌクレオチド記号とアミノ酸記号の変換

### 付録 E

ヌクレオチド配列の特徴

### 付録 E

### ヌクレオチド配列の特徴

表 E-1 は、Sequence Type に DNA か RNA を選択して <sup>④</sup>Names ボタンをクリック したときに配列画面に表示される、**ヌクレオチド**配列の特徴の一覧です(アル ファベット順)。ヌクレオチドの選択リストは、 <sup>④</sup>Nucleotide ボックス端のアロ ーボタンをクリックすると表示されます。 選択リストの配列の特徴をクリック すると、Feature Name/Key フィールド(<221>)に配列の特徴名が表示されま す。

| 記号          | 説明                               |
|-------------|----------------------------------|
| allele      | 関連する個体又は系統がこの存在位置(及び他の位置の場合も     |
|             | ある)に提示されている配列とは異なる同一の遺伝子の安定し     |
|             | た別の形を含んでいる。                      |
| attenuator  | (1) 転写終了の調整が行われる DNA 領域、いくつかの細菌  |
|             | オペロンの発現を制御する。                    |
|             | (2) プロモーターと、部分的な転写の終了を引き起こす最初    |
|             | の構造遺伝子の間にある配列部位。                 |
| C_region    | 免疫グロブリンの軽鎖及び重鎖、T 細胞レセプターのアルフ     |
|             | ァ、ベータ、ガンマ鎖の不動領域。鎖によっては1又は2以上     |
|             | のエクソンを含む。                        |
| CAAT_signal | CAAT ボックス: RNA ポリメラーゼ結合に関与できる真核生 |
|             | 物の転写単位の開始点から約75bp上流に位置する保存配列の    |
|             | 一部。共通配列=GG(C 又は T)CAATCT         |
| CDS         | コーディング配列:タンパク質中のアミノ酸配列に一致するヌ     |
|             | クレオチドの配列(存在位置は終止コドンを含む)。特徴はアミ    |
|             | ノ酸の概念翻訳を含む。                      |
| conflict    | 「同一」配列の独自の決定がこの存在位置又は領域で異なる。     |
| D-loop      | 置換ループ:RNA の短い部分が DNA 鎖と対をつくるミトコ  |
|             | ンドリア DNA 内の領域であり、ここで元のパートナーの DNA |
|             | 鎖と置き換わる。RecA タンパク質による触媒反応において単   |
|             | 鎖インベーダーによる2本鎖DNAの1本の鎖の領域の置換を     |
|             | 説明するためにも使用される。                   |
| D-segment   | 免疫グロブリンの重鎖及び T 細胞レセプターのベータ鎖の相    |

表 E-1: ヌクレオチド配列の特徴

|                 | 違部位                                                            |
|-----------------|----------------------------------------------------------------|
| enhancer        | (いくつかの)真核生物プロモーターの利用を増やすシス形作                                   |
|                 | 用の配列であり、プロモーターを基準として、いずれの方位及                                   |
|                 | び存在位置(上流又は下流)にも機能することができる。                                     |
| exon            | スプライスされた mRNA の一部についてコーディングするゲ                                 |
|                 | ノム領域。5'UTR、すべての CDS、3'UTR を含むことができ                             |
|                 | る。                                                             |
| GC_signal       | GC ボックス: 複数コピーも又はどちらの方位にも可能な真核                                 |
|                 | 生物の転写単位の開始点の上流に位置する保存 GC に富む領                                  |
|                 | 域。共通配列=GGGCGG                                                  |
| gene            | 遺伝子として特定され、それに対して名称が割り当てられてい                                   |
|                 | る生物学的に重要な領域。                                                   |
| iDNA            | 介在 DNA:何種類かの組換えによって排除される DNA。                                  |
| intron          | 転写される DNA の部位だが、いずれかの側の配列(exons)と共                             |
|                 | にスプライスすることによって転写の範囲から取り除かれる。                                   |
| J_segment       | 免疫グロブリンの軽鎖及び重鎖並びに T 細胞レセプターのア                                  |
|                 | ルファ、ベータ、ガンマ鎖の結合部位。                                             |
| LTR             | 長い末端リピート。定義された配列の両端で直接繰り返される                                   |
|                 | 配列、レトロウィルスに一般的に見うけられる種類のもの。                                    |
| mat_peptide     | 成熟ペプチド又は成熟タンパク質のコーディング配列;翻訳後                                   |
|                 | の修飾体に続く成熟又は最終ペプチド又はタンパク質に関す                                    |
|                 | るコーディング配列。存在位置は終止コドンを含まない(対応                                   |
|                 | する CDS と異なる)。                                                  |
| misc_binding    | 他の結合記号(primer_bind 又は protein_bind)では記述できない                    |
|                 | もう1つの部分を共有又は非共有結合する核酸の場所。                                      |
| misc_difference | 特徴を有する配列が、記載の際に提示されたものと異なり、他                                   |
|                 | の相違記号(conflict, unsure, old_sequence, mutation, variation,     |
|                 | allele 又は modified_base)によって記述することができない。                       |
| misc_feature    | 他の特徴を表す記号では記述できない生物学的に重要な領域。                                   |
|                 | 新しい又はまれな特徴。                                                    |
| misc_recomb     | 他の組換え記号(iDNA 及び virion)又はソース記号のクオリフ                            |
|                 | アイアー(/insertion_seq, /transposon, /proviral)では記述できない           |
|                 | 2本鎖 DNA の切断及び再結合がある場合、一般化された、そ                                 |
|                 | の場所特有の又は複製にかかわる組換え部位                                           |
| misc_RNA        | 他の RNA 記号(prim_transcript, precursor_RNA, mRNA, 5'clip,        |
|                 | 3'clip, 5'UTR, 3'UTR, exon, CDS, sig_peptide, transit_peptide, |
|                 | mat_peptide, intron, polyA_site, tRNA, scRNA, snRNA)では定義       |
|                 | できない転与乂は RNA 生成物。                                              |

| misc_signal                                                                              | 他のシグナル記号 (promoter, CAAT_signal, TATA_signal,                                                                                                    |
|------------------------------------------------------------------------------------------|----------------------------------------------------------------------------------------------------|
|                                                                                          | -35_signal, -10_signal, GC_signal, RBS, polyA_signal, enhancer,                                                                                                    |
|                                                                                          | attenuator, terminator, rep_origin)では記述できない遺伝子機能                                                                                                    |
|                                                                                          | 又は発現を制御又は変更するシグナルを含む領域。                                                                                                    |
| misc_structure                                                                           | 他の構造記号(stem_loop 及び D_loop)では記述できない 2 次構                                                                                                    |
|                                                                                          | 造、3次構造又は配座。                                                                                                    |
| modified_base                                                                            | 表示されたヌクレオチドが修飾ヌクレオチドであり、指定され                                                                                                    |
|                                                                                          | た分子(mod_base クオリファイアーで示される)と置換されな                                                                                                    |
|                                                                                          | ければならない。                                                                                                    |
| mRNA                                                                                     | メッセンジャー(伝令)RNA;5'の翻訳されていない領域                                                                                                    |
|                                                                                          | (5'UTR)、コーディング配列(CDS, exon)及び 3'の翻訳されてい                                                                                                    |
|                                                                                          | ない領域(3'UTR)を含む。                                                                                                    |
| 記号                                                                                       | 説明                                                                                                    |
| mutation                                                                                 | 関連系統が、この存在位置の配列に遺伝する突然変異を有す                                                                                                    |
|                                                                                          | る。                                                                                                    |
| N_region                                                                                 | 転位された免疫グロブリンの部位の間に挿入される余剰ヌク                                                                                                    |
|                                                                                          | レオチド                                                                                                    |
| old_sequence                                                                             | 与えられた配列がこの存在位置で配列の全バージョンを改定                                                                                                    |
|                                                                                          |                                                                                                    |
| polyA_signal                                                                             | ポリアデニレーションの前に生じる RNA 転写のエンドヌクレ                                                                                                    |
|                                                                                          |                                                                                                    |
|                                                                                          | アーゼによる切断に必要な認識領域。                                                                                                    |
| polyA_site                                                                               | アーゼによる切断に必要な認識領域。<br>転写後ポリアデニレーションによりアデニン残基が追加され                                                                                                    |
| polyA_site                                                                               | アーゼによる切断に必要な認識領域。<br>転写後ポリアデニレーションによりアデニン残基が追加され<br>る RNA の写しの場所。                                                                                                    |
| polyA_site<br>precursor_RNA                                                              | アーゼによる切断に必要な認識領域。<br>転写後ポリアデニレーションによりアデニン残基が追加され<br>る RNA の写しの場所。<br>まだ成熟 RNA になっておらず、5'のクリップされた領域                                                                                                    |
| polyA_site<br>precursor_RNA                                                              | <ul> <li>アーゼによる切断に必要な認識領域。</li> <li>転写後ポリアデニレーションによりアデニン残基が追加される RNA の写しの場所。</li> <li>まだ成熟 RNA になっておらず、5'のクリップされた領域(5'clip)、5'の翻訳されていない領域(5'UTR)、コーディング配</li> </ul>                                                                                                    |
| polyA_site<br>precursor_RNA                                                              | <ul> <li>アーゼによる切断に必要な認識領域。</li> <li>転写後ポリアデニレーションによりアデニン残基が追加される RNA の写しの場所。</li> <li>まだ成熟 RNA になっておらず、5'のクリップされた領域(5'clip)、5'の翻訳されていない領域(5'UTR)、コーディング配列(CDS, exon)、介在配列(intron)、3'の翻訳されていない領域</li> </ul>                                                                                                    |
| polyA_site<br>precursor_RNA                                                              | <ul> <li>アーゼによる切断に必要な認識領域。</li> <li>転写後ポリアデニレーションによりアデニン残基が追加される RNA の写しの場所。</li> <li>まだ成熟 RNA になっておらず、5'のクリップされた領域(5'clip)、5'の翻訳されていない領域(5'UTR)、コーディング配列(CDS, exon)、介在配列(intron)、3'の翻訳されていない領域(3'UTR)、3'のクリップされた領域(3'clip)を含むことができる</li> </ul>                                                                                                    |
| polyA_site<br>precursor_RNA                                                              | <ul> <li>アーゼによる切断に必要な認識領域。</li> <li>転写後ポリアデニレーションによりアデニン残基が追加される RNA の写しの場所。</li> <li>まだ成熟 RNA になっておらず、5'のクリップされた領域(5'clip)、5'の翻訳されていない領域(5'UTR)、コーディング配列(CDS, exon)、介在配列(intron)、3'の翻訳されていない領域(3'UTR)、3'のクリップされた領域(3'clip)を含むことができるRNA 種。</li> </ul>                                                                                                    |
| polyA_site<br>precursor_RNA<br>prim_transcript                                           | <ul> <li>アーゼによる切断に必要な認識領域。</li> <li>転写後ポリアデニレーションによりアデニン残基が追加される RNA の写しの場所。</li> <li>まだ成熟 RNA になっておらず、5'のクリップされた領域(5'clip)、5'の翻訳されていない領域(5'UTR)、コーディング配列(CDS, exon)、介在配列(intron)、3'の翻訳されていない領域(3'UTR)、3'のクリップされた領域(3'clip)を含むことができるRNA種。</li> <li>第1の(最初の、未処理の)写し;5'のクリップされた領域</li> </ul>                                                                                                    |
| polyA_site<br>precursor_RNA<br>prim_transcript                                           | <ul> <li>アーゼによる切断に必要な認識領域。</li> <li>転写後ポリアデニレーションによりアデニン残基が追加される RNA の写しの場所。</li> <li>まだ成熟 RNA になっておらず、5'のクリップされた領域(5'clip)、5'の翻訳されていない領域(5'UTR)、コーディング配列(CDS, exon)、介在配列(intron)、3'の翻訳されていない領域(3'UTR)、3'のクリップされた領域(3'clip)を含むことができるRNA種。</li> <li>第1の(最初の、未処理の)写し;5'のクリップされた領域(5'UTR)、コーディング配</li> </ul>                                                                                                    |
| polyA_site<br>precursor_RNA<br>prim_transcript                                           | <ul> <li>アーゼによる切断に必要な認識領域。</li> <li>転写後ポリアデニレーションによりアデニン残基が追加される RNA の写しの場所。</li> <li>まだ成熟 RNA になっておらず、5'のクリップされた領域(5'clip)、5'の翻訳されていない領域(5'UTR)、コーディング配列(CDS, exon)、介在配列(intron)、3'の翻訳されていない領域(3'UTR)、3'のクリップされた領域(3'clip)を含むことができるRNA種。</li> <li>第1の(最初の、未処理の)写し;5'のクリップされた領域(5'clip)、5'の翻訳されていない領域(5'UTR)、コーディング配列(CDS, exon)、介在配列(intron)、3'の翻訳されていない領域</li> </ul>                                                                                                    |
| polyA_site<br>precursor_RNA<br>prim_transcript                                           | <ul> <li>アーゼによる切断に必要な認識領域。</li> <li>転写後ポリアデニレーションによりアデニン残基が追加される RNA の写しの場所。</li> <li>まだ成熟 RNA になっておらず、5'のクリップされた領域(5'clip)、5'の翻訳されていない領域(5'UTR)、コーディング配列(CDS, exon)、介在配列(intron)、3'の翻訳されていない領域(3'UTR)、3'のクリップされた領域(3'clip)を含むことができるRNA種。</li> <li>第1の(最初の、未処理の)写し;5'のクリップされた領域(5'clip)、5'の翻訳されていない領域(5'UTR)、コーディング配列(CDS, exon)、介在配列(intron)、3'の翻訳されていない領域(3'UTR)、3'のクリップされた領域(3'clip)を含む。</li> </ul>                                                                                                    |
| polyA_site<br>precursor_RNA<br>prim_transcript<br>primer_bind                            | <ul> <li>アーゼによる切断に必要な認識領域。</li> <li>転写後ポリアデニレーションによりアデニン残基が追加される RNA の写しの場所。</li> <li>まだ成熟 RNA になっておらず、5'のクリップされた領域(5'clip)、5'の翻訳されていない領域(5'UTR)、コーディング配列(CDS, exon)、介在配列(intron)、3'の翻訳されていない領域(3'UTR)、3'のクリップされた領域(3'clip)を含むことができるRNA種。</li> <li>第1の(最初の、未処理の)写し;5'のクリップされた領域(5'clip)、5'の翻訳されていない領域(5'UTR)、コーディング配列(CDS, exon)、介在配列(intron)、3'の翻訳されていない領域(3'UTR)、3'のクリップされた領域(3'clip)を含む。</li> <li>複製、転写又は逆転写を開始するための非共有プライマー結合</li> </ul>                                                                                                    |
| polyA_site precursor_RNA prim_transcript primer_bind                                     | <ul> <li>アーゼによる切断に必要な認識領域。</li> <li>転写後ポリアデニレーションによりアデニン残基が追加される RNA の写しの場所。</li> <li>まだ成熟 RNA になっておらず、5'のクリップされた領域(5'clip)、5'の翻訳されていない領域(5'UTR)、コーディング配列(CDS, exon)、介在配列(intron)、3'の翻訳されていない領域(3'UTR)、3'のクリップされた領域(3'clip)を含むことができるRNA種。</li> <li>第1の(最初の、未処理の)写し;5'のクリップされた領域(5'Clip)、5'の翻訳されていない領域(5'UTR)、コーディング配列(CDS, exon)、介在配列(intron)、3'の翻訳されていない領域(3'UTR)、3'のクリップされた領域(3'clip)を含む。</li> <li>複製、転写又は逆転写を開始するための非共有プライマー結合の場所。PCR プライマー要素といった合成場所を含む。</li> </ul>                                                                          |
| polyA_site<br>precursor_RNA<br>prim_transcript<br>primer_bind<br>promoter                | <ul> <li>アーゼによる切断に必要な認識領域。</li> <li>転写後ポリアデニレーションによりアデニン残基が追加されるRNAの写しの場所。</li> <li>まだ成熟 RNA になっておらず、5'のクリップされた領域(5'clip)、5'の翻訳されていない領域(5'UTR)、コーディング配列(CDS, exon)、介在配列(intron)、3'の翻訳されていない領域(3'UTR)、3'のクリップされた領域(3'clip)を含むことができるRNA種。</li> <li>第1の(最初の、未処理の)写し;5'のクリップされた領域(5'Clip)、5'の翻訳されていない領域(5'UTR)、コーディング配列(CDS, exon)、介在配列(intron)、3'の翻訳されていない領域(3'UTR)、3'のクリップされた領域(3'clip)を含む。</li> <li>複製、転写又は逆転写を開始するための非共有プライマー結合の場所。PCR プライマー要素といった合成場所を含む。</li> <li>転写を開始するためにRNA ポリメラーゼの結合に関与する</li> </ul>                                      |
| polyA_site precursor_RNA prim_transcript primer_bind promoter                            | <ul> <li>アーゼによる切断に必要な認識領域。</li> <li>転写後ポリアデニレーションによりアデニン残基が追加される RNA の写しの場所。</li> <li>まだ成熟 RNA になっておらず、5'のクリップされた領域(5'clip)、5'の翻訳されていない領域(5'UTR)、コーディング配列(CDS, exon)、介在配列(intron)、3'の翻訳されていない領域(3'UTR)、3'のクリップされた領域(3'clip)を含むことができるRNA種。</li> <li>第1の(最初の、未処理の)写し;5'のクリップされた領域(5'Clip)、5'の翻訳されていない領域(5'UTR)、コーディング配列(CDS, exon)、介在配列(intron)、3'の翻訳されていない領域(3'UTR)、3'のクリップされた領域(3'clip)を含む。</li> <li>複製、転写又は逆転写を開始するための非共有プライマー結合の場所。PCR プライマー要素といった合成場所を含む。</li> <li>転写を開始するためにRNA ポリメラーゼの結合に関与するDNA分子上の領域</li> </ul>                           |
| polyA_site precursor_RNA precursor_RNA prim_transcript primer_bind promoter protein_bind | <ul> <li>アーゼによる切断に必要な認識領域。</li> <li>転写後ポリアデニレーションによりアデニン残基が追加される RNA の写しの場所。</li> <li>まだ成熟 RNA になっておらず、5'のクリップされた領域(5'clip)、5'の翻訳されていない領域(5'UTR)、コーディング配列(CDS, exon)、介在配列(intron)、3'の翻訳されていない領域(3'UTR)、3'のクリップされた領域(3'clip)を含むことができるRNA種。</li> <li>第1の(最初の、未処理の)写し;5'のクリップされた領域(5'clip)、5'の翻訳されていない領域(5'UTR)、コーディング配列(CDS, exon)、介在配列(intron)、3'の翻訳されていない領域(3'UTR)、3'のクリップされた領域(3'clip)を含む。</li> <li>複製、転写又は逆転写を開始するための非共有プライマー結合の場所。PCR プライマー要素といった合成場所を含む。</li> <li>転写を開始するためにRNA ポリメラーゼの結合に関与するDNA分子上の領域</li> <li>核酸の非共有タンパク質結合の場所</li> </ul> |

| repeat_region | リピート単位を含むゲノムの領域                            |
|---------------|--------------------------------------------|
| repeat_unit   | 単一のリピート要素                                  |
| rep_origin    | 複製の始まり;2つの同一コピーを与えるために核酸の複製を               |
|               | 開始する場所                                     |
| rRNA          | 成熟リボソーム RNA;アミノ酸を集めてタンパク質を作るリ              |
|               | ボ核蛋白質の粒子(リボソーム)の RNA 構成要素。                 |
| S_region      | 免疫グロブリンの重鎖の切り替え領域;同じ B 細胞から異な              |
|               | る免疫グロブリン等級の発現を導く重鎖 DNA の転位に関与す             |
|               | る。                                         |
| satellite     | (同一又は関連している)短い基本のリピート単位を縦列に大               |
|               | 量に繰り返したもの;多くはバルク(主要バンド)ゲノム DNA             |
|               | と区別することができるゲノム平均と異なる塩基合成又はそ                |
|               | の他の性質を有する。                                 |
| scRNA         | 小さい細胞質 RNA;細胞質及び(時々)真核生物の核に存在す             |
|               | るいくつかの小さい細胞質 RNA 分子の 1 つ                   |
| sig_peptide   | シグナル・ペプチド・コーディング配列;分泌されるタンパク               |
|               | 質の N 末端領域についてのコーディング配列。この領域は発              |
|               | 生期のポリペプチドを膜に付着させることに関与する。リーダ               |
|               | 一配列。                                       |
| snRNA         | 小さい核 RNA;細胞核に閉じ込められている大量の小さい               |
|               | RNA 種の1つ。snRNA のいくつかはスプライシング又はその           |
|               | 他の RNA 処理反応に関与する。                          |
| source        | 配列の指定範囲の生物学的ソースを特定する。この記号は必須               |
|               | である。あらゆる記載事項は最低でも配列全体におよぶ単一の               |
|               | ソース記号を有する。1 配列に付き複数のソース記号があって              |
|               | よい。                                        |
| stem_loop     | ヘアピンループ; RNA 又は DNA の 1 本鎖で隣接する(逆の)        |
|               | 相補的配列の間の塩基対合によって形成される二重らせん領                |
|               | 域。                                         |
| STS           | 配列標識サイト;ゲノム上の位置付けの目印としての特徴をな               |
|               | す短いシングル・コピーDNA 配列で、PCR によって検出でき            |
|               | る。ゲノムの領域は連続する STS の順序を決定することによ             |
|               | って位置付けることができる。                             |
| TATA_signal   | TATA ボックス; Goldberg-Hogness ボックス; 真核生物 RNA |
|               | ポリメラーゼ II の転写単位それぞれの開始点より約 25bp 前に         |
|               | ある保存 AT に富む septamer。その転写単位は正しく転写を開        |
|               | 始するための酵素を位置付けることに関与する。共通配列                 |
|               | =TATA(A or T)A(A or T)                     |

| terminator      | 写しの末端に又は RNA ポリメラーゼに転写を終了させるプロ               |
|-----------------|----------------------------------------------|
|                 | モーター領域に隣接して配置される DNA 配列。リプレッサ                |
|                 | ー・タンパク質の結合場所でもある。                            |
| transit_peptide | 転移ペプチド・コーディング配列;核符号化された細胞小器官                 |
|                 | のタンパク質の N 末端領域についてのコーディング配列。こ                |
|                 | の領域はタンパク質を細胞小器官に翻訳後導入することに関                  |
|                 | 与する。                                         |
| tRNA            | 成熟トランスファーRNA、核酸配列のアミノ酸配列への翻訳                 |
|                 | を媒介する小さい RNA 分子(75-85 塩基)。                   |
| unsure          | 作者がこの領域の実際の配列について確信がないこと。                    |
| V_region        | 免疫グロブリンの軽鎖及び重鎖並びに T 細胞レセプターのア                |
|                 | ルファ、ベータ、ガンマ鎖の変異性領域。変異性アミノ末端部                 |
|                 | 分についてのコード。V_segments, D_segments, N_regions, |
|                 | J_segments から構成することができる。                     |
| V_segment       | 免疫グロブリンの軽鎖及び重鎖、T 細胞レセプターのアルフ                 |
|                 | ア、ベータ、ガンマ鎖の変異性部位。ほとんどの変異性領域                  |
|                 | (V_region)及びリーダー・ペプチドの最後のわずかなアミノ酸            |
|                 | に関するコード。                                     |
| variation       | 関連系統が、この存在位置(及び他の場所の場合も)に示されて                |
|                 | いる配列と異なる同じ遺伝子(例えば、RFLP、多形など)から               |
|                 | の安定な突然変異を含む。                                 |
| 3'clip          | 処理中にクリップされる先駆物質の写しの 3'のほとんどの領                |
|                 | 域                                            |
| 3'UTR           | タンパク質に翻訳されない(終止コドンの後の)成熟した写し                 |
|                 | の 3'末端の領域。                                   |
| 5'clip          | 処理中にクリップされる先駆物質の写しの 5'のほとんどの領                |
|                 | 域                                            |
| 5'UTR           | タンパク質に翻訳されない(開始コドンの前の)成熟した写し                 |
|                 | の 5'末端の領域                                    |
| -10_signal      | プリブナウ・ボックス; RNA ポリメラーゼの結合に関与する               |
|                 | 細菌性転写単位の開始点から上流に約 10bp の保存領域。共通              |
|                 | 配列=TAtAaT                                    |
| -35_signal      | 細菌性転写単位の開始点から上流に約35bpの保存される6量                |
|                 | 体                                            |

付録 F

アミノ酸配列の特徴

### 付録 F

#### アミノ酸配列の特徴

表 F-1 は、Sequence Type に PRT を選択して Names ボタンをクリックしたとき に Features 画面に表示される、アミノ酸配列の特徴の一覧です (アルファベット 順)。配列の特徴の選択リストは、AminoAcids ボックス端のアローボタンをク リックすると表示されます。選択リストの配列の特徴をクリックすると、Feature Name/Key フィールドに配列の特徴名が表示されます。

| 記号          | 解説                                |
|-------------|-----------------------------------|
| ACT_SITE    | 酵素の活性に関与するアミノ酸                    |
| BINDING     | 化学基の結合部位(補酵素、接合団など)。基の化学的性質は、明    |
|             | 細書の本文に記載される。                      |
| CA_BIND     | カルシウム結合領域の範囲                      |
| CARBOHYD    | グリコシレーションの部位。糖質の性質は、(既知であれば) 明    |
|             | 細書の本文に記載される。                      |
| CHAIN       | 成熟タンパク質のポリペプチド鎖の範囲                |
| CONFLICT    | 他の論文が異なる配列について報告している              |
| DISULFID    | ジスルフィド結合。開始点と終止点が鎖内のジスフィルド結合で     |
|             | 連結した2個の残基を示している。開始点と終止点が同一点なら     |
|             | ば、鎖間ジスフィルド結合を表す。架橋の性質は、明細書の本文     |
|             | に記載される。                           |
| DNA_BIND    | DNA 結合領域の範囲                       |
| DOMAIN      | 配列の重要領域の範囲。この領域の性質は明細書の本文に記載さ     |
|             | れる。                               |
| HELIX       | 二次構造。ヘリックス。例)らせん体、αヘリックス、 3(10) ヘ |
|             | リックス、πヘリックス                       |
| INIT_MET    | 配列がイニシエータメチオニンで開始されることを示す         |
| LIPID       | 脂質部分の共有結合                         |
| MAT_PEPTIDE | 成熟ペプチド。成熟ペプチドもしくは最終ペプチドの、または翻     |
|             | 訳後修飾に続くタンパク質生成物の配列                |
| METAL       | 金属イオンの結合部位。この金属の性質は、明細書の本文に記載     |
|             | される。                              |

表 F-1: アミノ酸配列の特徴

| 記号          | 解説                                |
|-------------|-----------------------------------|
| MISC_FEATUR | 他の特徴記号では表示できない生物学上の重要な領域。新しいま     |
| E           | たはまれな特徴。                          |
| MOD_RES     | 翻訳後の残基修飾                          |
| MUTAGEN     | 実験的に変更した部位                        |
| NON_CONS    | 非連続残基。配列の2個の残基は連続しておらず、配列されてい     |
|             | ない多くの残基がその間にあることを示す。              |
| NON_TER     | 配列の末端にある残基が、末端の残基ではないということ。位置     |
|             | 1にあてはめると、最初の位置は完全分子の N 末端ではないこ    |
|             | とを意味する。最後の位置にあてはめると、この位置は完全分子     |
|             | の C 端末ではないことを意味する。この記号は、明細書に記載さ   |
|             | れない。                              |
| NP_BIND     | ヌクレオチドリン酸結合領域の範囲。 ヌクレオチドリン酸の性質    |
|             | は、明細書の本文に記載される。                   |
| PEPTIDE     | 放出活性ペプチドの範囲                       |
| PROPEP      | プロペプチドの範囲                         |
| REPEAT      | 内部配列の反復の範囲                        |
| SIGNAL      | シグナル配列 (プレペプチド)の範囲                |
| SIMILAR     | 他のタンパク質配列との類似の範囲。配列の正確な情報は、明細     |
|             | 書の本文に記載される。                       |
| SITE        | 配列上のその他の重要部位                      |
| STRAND      | 二次構造: β鎖、例)水素結合したβ鎖、または独立β架橋中の    |
|             | 残基                                |
| THIOETH     | チオエーテル結合。 開始点と終了点がチオエーテル結合によっ     |
|             | て結合された2残基を表す。                     |
| THIOLEST    | チオールエステル結合。開始点と終了点がチオールエステル結合     |
|             | によって結合された2残基を表す。                  |
| TRANSIT     | トランシット・ペプチドの範囲(ミトコンドリア、クロロプラス     |
|             | チック、またはミクロボディーに関する)               |
| TRANSMEM    | 膜内外領域の範囲                          |
| TURN        | 二次構造。ターン。例)H 結合ターン(3-ターン、4-ターン、5- |
|             | ターン)                              |
| UNSURE      | 配列が不明確であること。作成者が配列の指定について確信がな     |
|             | い配列の領域を記述するために使用される。              |
| VARIANT     | 配列の変異体が存在すると作者が報告している             |
| VARSPLIC    | 別のプライシングにより作り出される配列の変異体の記述        |
| ZN_FING     | ジンクフィンガー領域の範囲                     |

## 付録 G

# MOD\_RES 配列の特徴のデータ表

### 付録 G MOD\_RES 配列の特徴のデータ表

| 記号              | 説明                        |  |
|-----------------|---------------------------|--|
|                 | 空白文字(デフォルト値オプション)         |  |
| ACETYLATION     | N末端又はその他                  |  |
| AMIDATION       | 成熟活性ペプチドのC末端に一般的          |  |
| BLOCKED         | N末端又はC末端の未確認ブロック基         |  |
| FORMYLATION     | N末端のメチオニンに関する             |  |
| GAMMA-CARBOXYG  | アスパラギン、アスパラギン酸、プロリン又はリジン  |  |
| LUTAMIC ACID    | に関する                      |  |
| HYDROXYLATION   |                           |  |
| METHYLATION     | 一般的にリジン又はアルギニンに関する。       |  |
| PHOSPHORYLATION | セリン、トレオニン、チロシン、アスパラギン酸又は  |  |
|                 | ヒスチジンに関する                 |  |
| PYRROLIDONE     | 内部環式ラクタムを形成した N 末端グルタミン酸塩 |  |
| CARBOXYLIC ACID |                           |  |
| SULFATATION     | 一般的にチロシンに関する              |  |

表 G-1: MOD\_RES 配列の特徴に対応する最初のデータ表

### 表 G-2: MOD\_RES 配列の特徴に対応する第2のデータ表

| 記号  | 意味                |
|-----|-------------------|
|     | 空白文字(デフォルト値オプション) |
| Aad | 2-アミノアジピン酸        |

| 記号    | 意味                   |
|-------|----------------------|
| bAad  | 3-アミノアジピン酸           |
| bAla  | ベータアラニン、ベータアミノプロピオン酸 |
| Abu   | 2-アミノ酪酸              |
| 4Abu  | 4-アミノ酪酸、ペピリジン酸       |
| Аср   | 6-アミノカプロン酸           |
| Ahe   | 2-アミノヘプタノイル酸         |
| Aib   | 2-アミノイソ酪酸            |
| bAib  | 3-アミノイソ酪酸            |
| Apm   | 2-アミノピメリン酸           |
| Dbu   | 2,4 ジアミノ酪酸           |
| Des   | デスモシン                |
| Dpm   | 2、2'-ジアミノピメリン酸       |
| Dpr   | 2、3-ジアミノプロピオン酸       |
| EtGly | N-エチルグリシン            |
| EtAsn | N-エチルアスパラギン          |
| Hyl   | ヒドロキシリジン             |
| aHyl  | アロ-ヒドロキシリジン          |
| ЗНур  | 3-ヒドロキシプロリン          |
| 4Hyp  | 4-ヒドロキシプロリン          |
| Ide   | イソデスモシン              |
| aIle  | アロ-イソロイシン            |
| MeGly | N-メチルグリシン、サルコシン      |
| MeIle | N-メチルイソロイシン          |
| MeLys | 6-N-メチルリジン           |
| MeVal | N-メチルバリン             |
| Nva   | ノルバリン                |
| Nle   | ノルロイシン               |
| Orn   | オルニチン                |

## 付録 H

追加の脂質配列の特徴

### 付録 H 追加の脂質配列の特徴

表 H-1 は、Sequence Type に PRT を選択し、選択リスト中の配列の特徴から LIPID を選択したときに、Features 画面に表示される追加の脂質配列の特徴リスト(ア ルファベット順)です。Sequence Feature Pick List の Sequence Feature をクリ ックすると、Feature Name/Key フィールド(<221>)に脂質が表示され、さら に ADD the following LIPID to the Other Information field が表示されます。ADD the following LIPID to the Other Information field からデータを選択すると、 Other Information フィールド(<223>)に表示されます。

| 記号                 | 説明                                                                             |
|--------------------|--------------------------------------------------------------------------------|
|                    | 空白文字(デフォルト値オプション)                                                              |
| MYRISTATE          | 成熟タンパク質のN末端グリシン残基又は分子<br>内リシン残基への、ミリスチン酸のアミド結合                                 |
| PALMITATE          | システイン残基へのパルミチン酸のチオエーテ<br>ル結合、あるいはセリン又はトレオニン残基へ<br>のパルミチン酸のエステル結合               |
| FARNESYL           | システイン残基への、ファルネシル基のチオエ<br>ーテル結合                                                 |
| GERANYL-GERANYL    | システイン残基への、ゲラニルゲラニル基のチ<br>オエーテル結合                                               |
| GPI-ANCHOR         | 成熟タンパク質のC末端残基の、 カルボキシ<br>ル基へのグリコシルホスファチジルイノシトール<br>(GPI)基の結合                   |
| N-ACYL DIGLYCERIDE | アミド結合した脂肪酸とエステル結合によって2<br>つの脂肪酸が結合したグリセリル基を持つ原<br>核生物の成熟したリポタンパク質のN末端シス<br>テイン |

表 H-1: 追加の脂質配列の特徴

付録 I

配列明細フィールドで有効な文字

### 付録 I

### 配列明細フィールドで有効な文字

表 I-1 は、配列明細フィールドにキー入力するか、DNA や RNA データをインポ ートする際に、フィルターとして用いることのできる文字のリストです。PRT/1 と PRT/3 のデータリストは、配列表プロジェクトファイル生成過程で、1 文字の タンパク質データがアミノ酸省略名 (PRT/3) データに変換される際に利用され ます。

| DNA | RNA | DNA/RNA | Protein/1 | Protein/3 |
|-----|-----|---------|-----------|-----------|
| а   | а   | а       | A         | Ala       |
| g   | g   | g       | C         | Cys       |
| С   | С   | С       | D         | Asp       |
| t   |     | t       | E         | Glu       |
|     | u   | u       | F         | Phe       |
| r   | r   | r       | G         | Gly       |
| У   | У   | у       | Н         | His       |
| m   | m   | m       | I         | Ile       |
| k   | k   | k       | K         | Lys       |
| S   | S   | S       | L         | Leu       |
| W   | W   | W       | Μ         | Met       |
| b   | b   | b       | Ν         | Asn       |
| d   | d   | d       | Р         | Pro       |
| h   | h   | h       | Q         | Gln       |
| v   | v   | v       | R         | Arg       |
| n   | n   | n       | S         | Ser       |
|     |     |         | Т         | Thr       |
|     |     |         | V         | Val       |
|     |     |         | W         | Trp       |
|     |     |         | Y         | Tyr       |
|     |     |         | В         | Asx       |
|     |     |         | Z         | Glx       |
|     |     |         | X         | Xaa       |

表 I-1: 配列明細フィールドで有効な文字
付録 J

追加の MODIFIED\_BASE 配列の特徴

# 付録 J

### 追加の MODIFIED\_BASE 配列の特徴

表 J-1 は、Sequence Type に DNA か RNA を選択し、選択リスト中の配列の特徴 から modified\_base を選択したときに、Features 画面に表示される追加の modified\_base 配列の特徴リスト (アルファベット順)です。 つリスト中の配列 Feature をクリックすると、Feature Name/Key フィールド (<221>) に modified\_base が表示され、さらに ADD the following Modified\_base to the Other Information field が表示されます。 ADD the following LIPID to the Other Information field からデータを選択すると、Other Information フィールド(<223 >) に表示されます。

| 記号       | 意味                        |
|----------|---------------------------|
| ac4c     | 4-アセチルシチジン                |
| chm5u    | 5- (カルボキシルヒドロキシメチル) ウリジン  |
| cm       | 2'-o-メチルシチジン              |
| cmnm5s2u | 5-カルボキシメチルアミノメチル-2-チオウリジン |
| cmnm5u   | 5-カルボキシメチルアミノメチルウリジン      |
| d        | ジヒドロウリジン                  |
| fm       | 2'-0-メチルプソイドウリジン          |
| gal q    | ベータ、D-ガラクトシルキュェオシン        |
| gm       | 2'-0-メチルグアノシン             |
| Ι        | イノシン                      |
| іба      | N6-イソペンテニルアデノシン           |
| mla      | 1-メチルアデノシン                |
| mlf      | 1-メチルプソイドウリジン             |
| mlg      | 1-メチルグアノシン                |
| mlI      | 1-メチルイノシン                 |
| m22g     | 2,2,-ジメチルグアノシン            |
| m2a      | 2-メチルアデノシン                |
| m2g      | 2-メチルグアノシン                |
| m3c      | 3-メチルシチジン                 |
| m5c      | 5-メチルシチジン                 |
| тба      | N6-メチルアデノシン               |
| m7g      | 7-メチルグアノシン                |

表 J-1: Modified\_base 配列の特徴

| mam5u   | 5-メチルアミノメチルウリジン                   |
|---------|-----------------------------------|
| mam5s2u | 5-メトキシアミノメチル-2-チオウリジン             |
| man q   | ベータ、D-マンノシルキュェオシン                 |
| mcm5s2u | 5-メトキシカルボニルメチル-2-チオウリジン           |
| mcm5u   | 5-メトキシカルボニメチルウリジン                 |
| mo5u    | 5-メトキシウリジン                        |
| ms2i6a  | 2-メチルチオ-N6-イソペンテニルアデノシン           |
| ms2t6a  | N-((9-ベータ-D-リボフラノーシル-2-メチルチオプリ    |
|         | ン-6-基)カルバモイル)トレオニン                |
| тtба    | N-((9-ベータ-D-リボフラノーシルプリン-6-基)N-メチ  |
|         | ルカルバモイル)トレオニン                     |
| mv      | ウリジン-5-オキシ酢酸-メチルエステル              |
| o5u     | ウリジン-5-オキシ酢酸                      |
| osyw    | ワイブトキソシン                          |
| р       | プソイドウリジン                          |
| q       | キュェオシン                            |
| s2c     | 2-チオシチジン                          |
| s2t     | 5-メチル-2-チオウリジン                    |
| s2u     | 2-チオウリジン                          |
| s4u     | 4-チオウリジン                          |
| t       | 5-メチルウリジン                         |
| tбa     | N-((9-ベータ-リボフラノーシルプリン-6-基)-カルバモ   |
|         | イル)トレオニン                          |
| tm      | 2'-O-メチル-5-メチルウリジン                |
| um      | 2'-0-メチルウリジン                      |
| yw      | ワイブトキソシン                          |
| X       | 3-(3-アミノ-3-カルボキシ-プロピル)ウリジン、(acp3) |
|         | lu                                |

付録 K

技術注

## 付録 K

#### 技術注

#### K.1 MICROSOFT® ACCESS に関する注

PatentIn 3.1 は、Microsoft<sup>®</sup> Access のプログラムである patin2xconvert.mdb にパッケージされています。これには、PatentIn 2.1 で用いられている標準デ ータベースへのリンクが含まれています。このディレクトリを見るためには、 Link Table Manager をインストールしなければなりません。同様に、PatentIn 2.1 ファイルを読み取るためには、Data Access ファイルに dBASE 5 を組み込 まなければなりません。

#### K.1.1 Microsoft® Access 97 のインストール

以下は、Office 97 向けインストラクションの概要です。

- 1. CD を入れセットアップします。
- 2. Custom インストールを選択します。通常のインストールでは、必要 なすべてのコンポーネントをインストールできません。
- 3. Microsoft<sup>®</sup> Access を選択します。
- 4. Change Options ボタンをクリックします。
- 5. Advanced Wizards を選択します。
- 6. メイン画面に戻ります。
- 7. Data Access を選択します。
- 8. Change Options ボタンをクリックします。
- 9. Database Drivers を選択します。
- 10. Change Options ボタンをクリックします。
- 11.dBase & Microsoft<sup>®</sup> FoxPro Drivers を選択します。
- 12.メイン画面に戻ります。
- 13.インストール(または追加)を終了します。

#### K.1.2 使い方のヒント

1. patin2xconvert.mdb は、CWPI.exe と同じディレクトリになければな

りません。そこには、ヘルプディレクトリがなければなりません。

- **2. patin2xconvert.mdb** は、インポートを行なう度にリンクを更新しま す。
- 3. patin2xconvert.mdb を個別に開いて、Microsoft® Access のコンポーネ ントすべてが利用可能か確認することができます。
  - a. Link Table Manager は、Office 97 の Tools | Add-Ins および Office 2000 の Database Utilities にあります。
  - b. selecting File | Get External Data | Link Tables...を選択すると、ドラ イバーの確認ができます。From File Types が、 dBASE 5 (\*.dbf) をインクルードしているはずです。
- 4. patin2xconvert.mdb には、リレーションがありません。
- 5. patin2xconvert.mdb からは、コード/照会できません。
- patin2xconvert.mdb からのデータ探索は、リンクしたデータそのものを、更新できるため、必要な場合でもお勧めできません(新規データの場合は、そのデータのバックアップがあるか確認する必要があります)。
- 7. Microsoft<sup>®</sup>から配布されるコンポーネントである MDAC では、この インポートを実行するには不充分です。

#### K.2 一般的ヒント

- インストールするには、コンピュータ毎に Dynamic Link Library (DLL) 登録が必要です。
- 2. PatentIn 3.1 には、ロングネームが使用できます。
- **3.** ペーストでは、非常に長いシーケンスの処理容量を減らすために、デ ータをプレスキャン(有効に)できません。
- ファイル実行コマンドである Copy to Disk で、ユーザーのハードドラ イブから外付媒体へファイルをコピーできます。通常はハードドライ ブへのコピーはできません。
- 5. ヘルプファイルは、ASCII ファイルです。これは、ローカルドライブ で更新でき、各国語への翻訳もできます。
- 6. 通常、コンピュータに特にインストールされていない設定があると、 画面が現れなかったり、ちらついたりします。

7. Windows 2000 では、Alt キーを押さないとツールバーのアンダーラ インを表示できないようデフォルトしてあります。

今後、機能の追加が発表される予定はありませんが、メンテナンスについては 必ず発表があると思われます。しかし、報告されない問題を解消することはで きません。今後どのような機能追加があっても、Windows 95 のリテール版は除 外されると思われます。Windows 95SP2 は、そのまま支援されます。

#### K.3 インストールおよびテストに関する注

**PatentIn 3.1** の導入に伴い、**PatentIn 3.1** のディレクトリに新たに **3** つの **DLL** をインストールします。通常は、**C:¥Program Files¥USPTO¥PatentIn 3.1** に あり、それは、

# DDAO35.DLL MFC42.DLL MSVCRT.DLL

の3つです。

各ユーザーが、それぞれを自己登録します。新規インストールの場合と同様に、 システムのバックアップをまず取ることをお勧めします。システムネットワー ク担当者は、コンフリクトによりこれらのDLLの登録を解除しようする場合は、 コマンドである

# regsvr32 –u "C:¥Program Files¥USPTO¥PatentIn 3.1¥ddao35.dll" regsvr32 –u "C:¥Program Files¥USPTO¥PatentIn 3.1¥mfc42.dll" regsvr32 –u "C:¥Program Files¥USPTO¥PatentIn 3.1¥msvcrt.dll"

を Start | Run から実行できます(登録文を解除する登録文には、「-u」が付さ れています)。ユーザーには、Control Panel Add/Remove 処理により完全にア ンインストールできるよう設定されています。

### K.3.1 コンフィギュレーションのテスト

以下のコンフィギュレーションをテストに使用しました。

Microsoft<sup>®</sup> Windows 95

Version 4.00.950 B

Internet Explorer: 3.0(4.70.1158)

Microsoft<sup>®</sup> Windows 98

Version 4.10.2222 A Internet Explorer 5.00.2614.3500 Microsoft® Windows NT Version 4.00,1381 Internet Explorer 5.50.4134.0600 Microsoft® Windows 2000 Professional Version 5.00.2195 Internet Explorer 5.00.3103.1000 Microsoft® Windows ME

このバージョンは、公にテストされませんでしたが、ベータテストでは、このバージョンには何ら問題はありませんでした。

すべてのコンフィギュレーションをまとめてテストすることはできませんが、 PatentInは、上記すべてに何ら悪影響を与えないと思われます。

### K.3.2 Internet Explorer に関する考察

Internet Explorer は、Checker および/または PatentIn のいずれかが使用して いる幾つかの DLL と伴に起動します。USPTO が、使用している DLL を PatentIn から隔離しようとしていたところ、Checker/PatentIn 3.0 のユーザー から、このうちの一方または両方と Microsoft® Windows 98 の Internet Explorer 4.0 との間に不具合があることが報告されました。このユーザーは速 やかにこの不具合を隔離し、USPTO は、Internet Explorer 5.0 にアップグレー ドすることでこの不具合を解消できるとの報告を受けました。